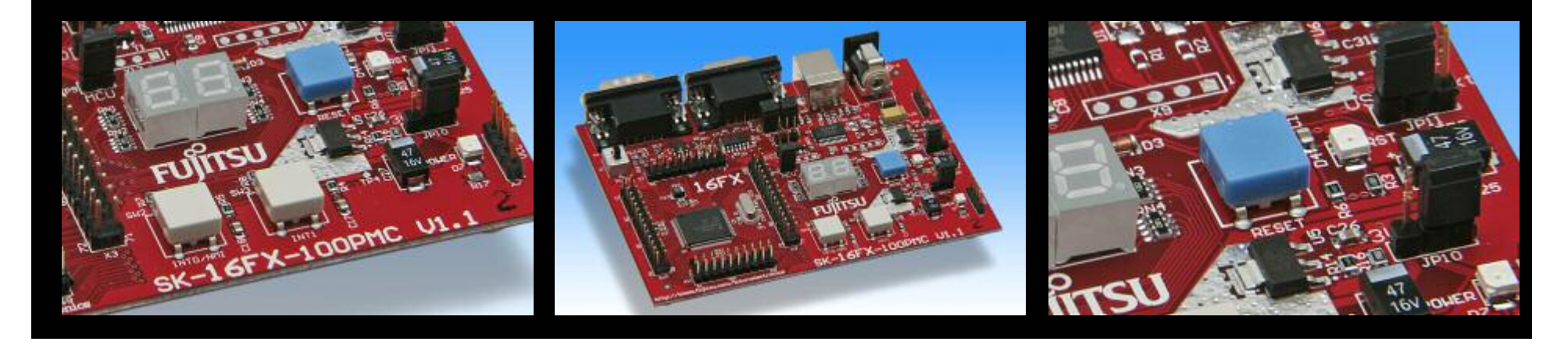

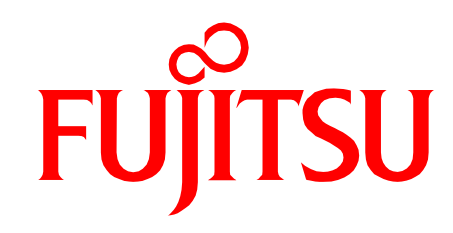

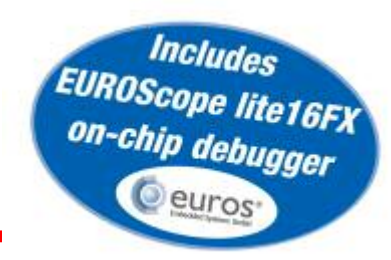

## **SK-16FX-EUROSCOPE**

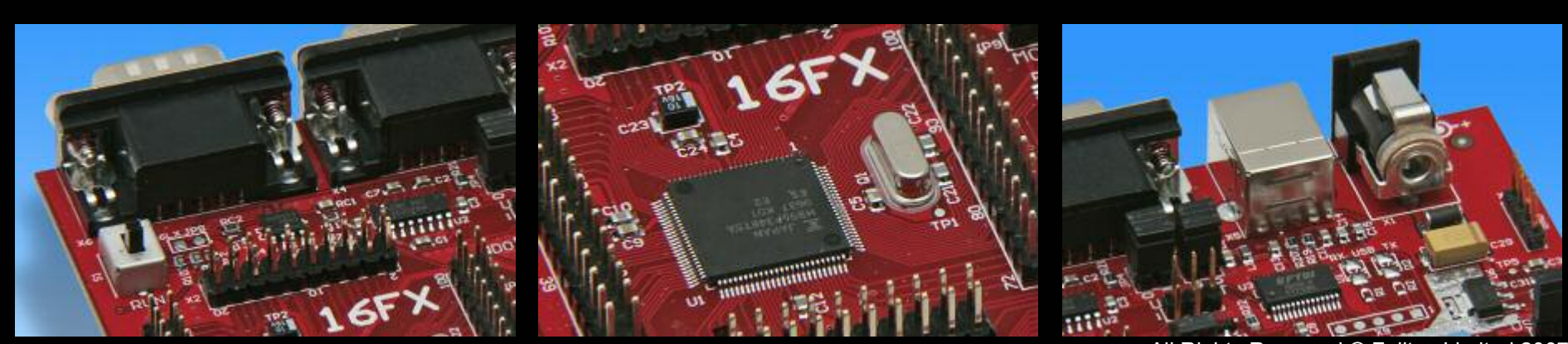

All Rights Reserved.© Fujitsu Limited 2007

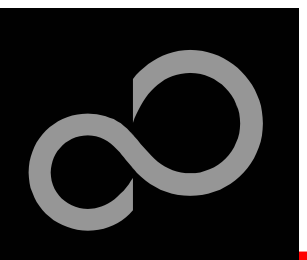

### **Overview**

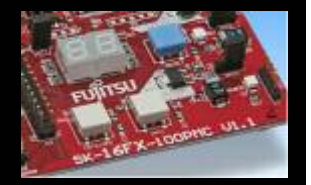

#### Introduction

- About the SK-16FX-EUROSCOPE
- <u>SK-16FX-EUROSCOPE content</u>
- <u>Test it</u>
- The hardware
- The software

#### Try yourself

- Software examples
- Program download
- New project
- EUROScope
- Optional tools

#### Contacts

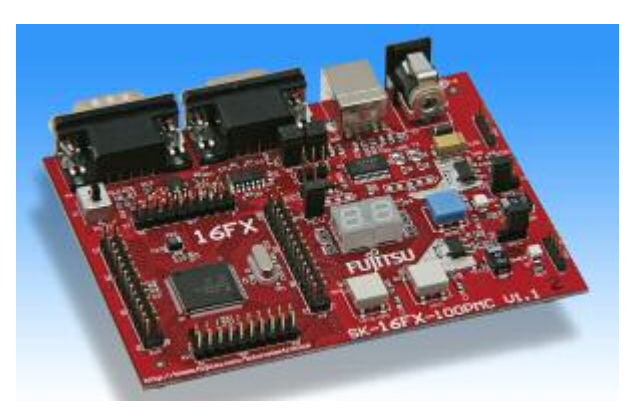

#### Additional documents

- Schematic 'SK-16FX-100PMC'
- Data sheet MB96340 Series
- Hardware manual 16FX Family
- AppNote '16FX Hardware Setup'
- AppNote '16FX Getting Started'
- <u>Customer Information 16FX</u>
- EUROScope Reference Manual
- <u>AppNote ,EUROScope</u>'
- <u>Customer Information of</u> <u>,EUROScope' limitations</u>

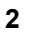

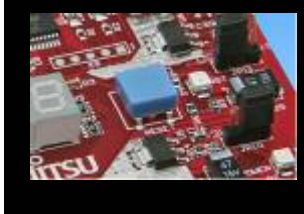

「開始」

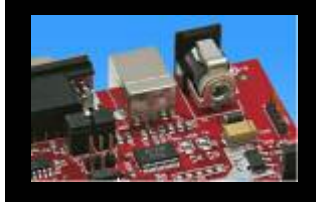

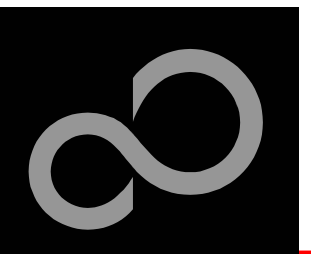

## **About the SK-16FX-EUROSCOPE**

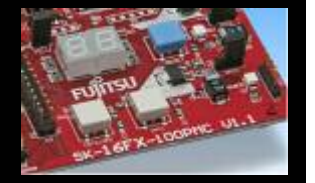

The SK-16FX-EUROSCOPE includes a low-cost evaluation board based on the Fujitsu 16FX microcontroller MB96340 Series

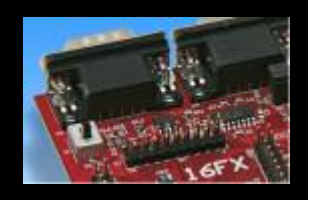

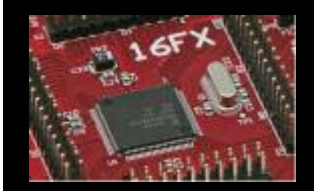

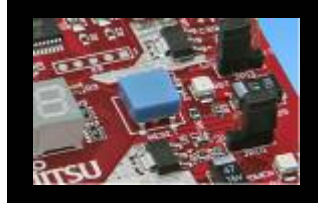

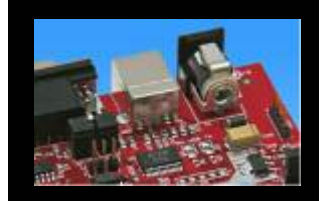

The MB96340 Series includes the following features:

- Up to 576 KByte Flash Memory
- Up to 24 KByte RAM
- Up to 2 CAN controller 2.0B
- Up to 7 LIN-USART interfaces
- Two I<sup>2</sup>C interfaces
- Timers (ICUs, OCUs, PPGs, others)
- ADC
- External interrupts
- Others

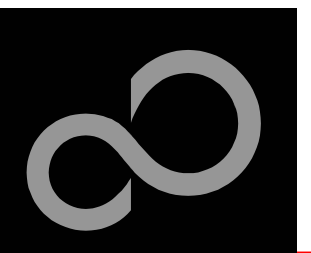

## **About the SK-16FX-EUROSCOPE**

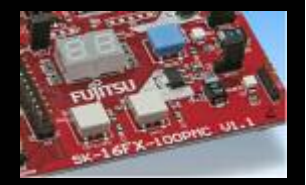

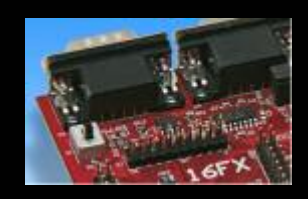

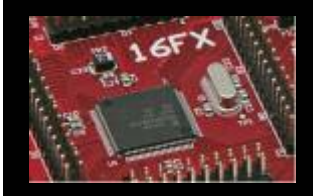

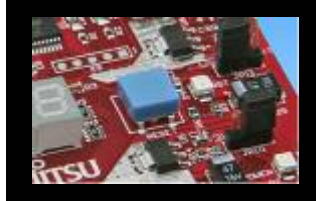

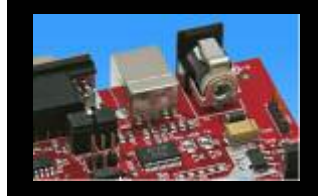

#### Features of the SK-16FX-100PMC (EUROScope) board:

- Microcontroller MB96F348HSB
- 1x UART-Transceiver (SUB-D9 connector)
- 1x USB to serial converter (Type-B connector)
- 1x High-speed CAN-Transceiver (SUB-D9 connector)
- 2x LED-Display (7-Segment)
- 2x 'User'-button
- 1x 'Reset'-button, 'Reset'-LED
- All 100 pins routed to pin-header
- On-board 5V and 3V voltage regulators, 'Power'-LED
- USB power-supply (external power supply possible)

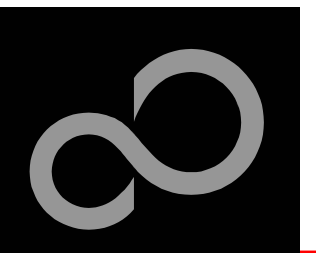

## **SK-16FX-EUROSCOPE** content

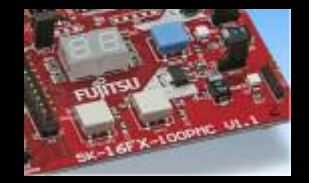

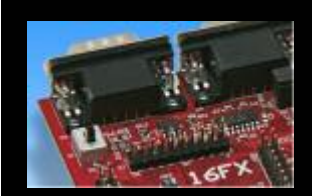

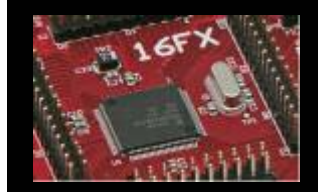

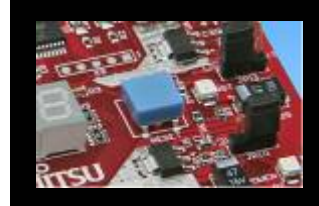

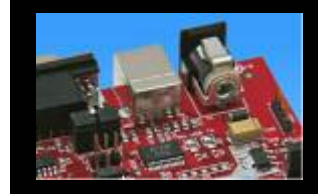

#### The SK-16FX-EUROSCOPE contains

- SK-16FX-100PMC evaluation board with MB96F348HSB
- USB cable, RS232 cable
- Mini CD
  - Documentation, USB driver, Softune Workbench, Examples
  - "EUROScope lite 16FX"

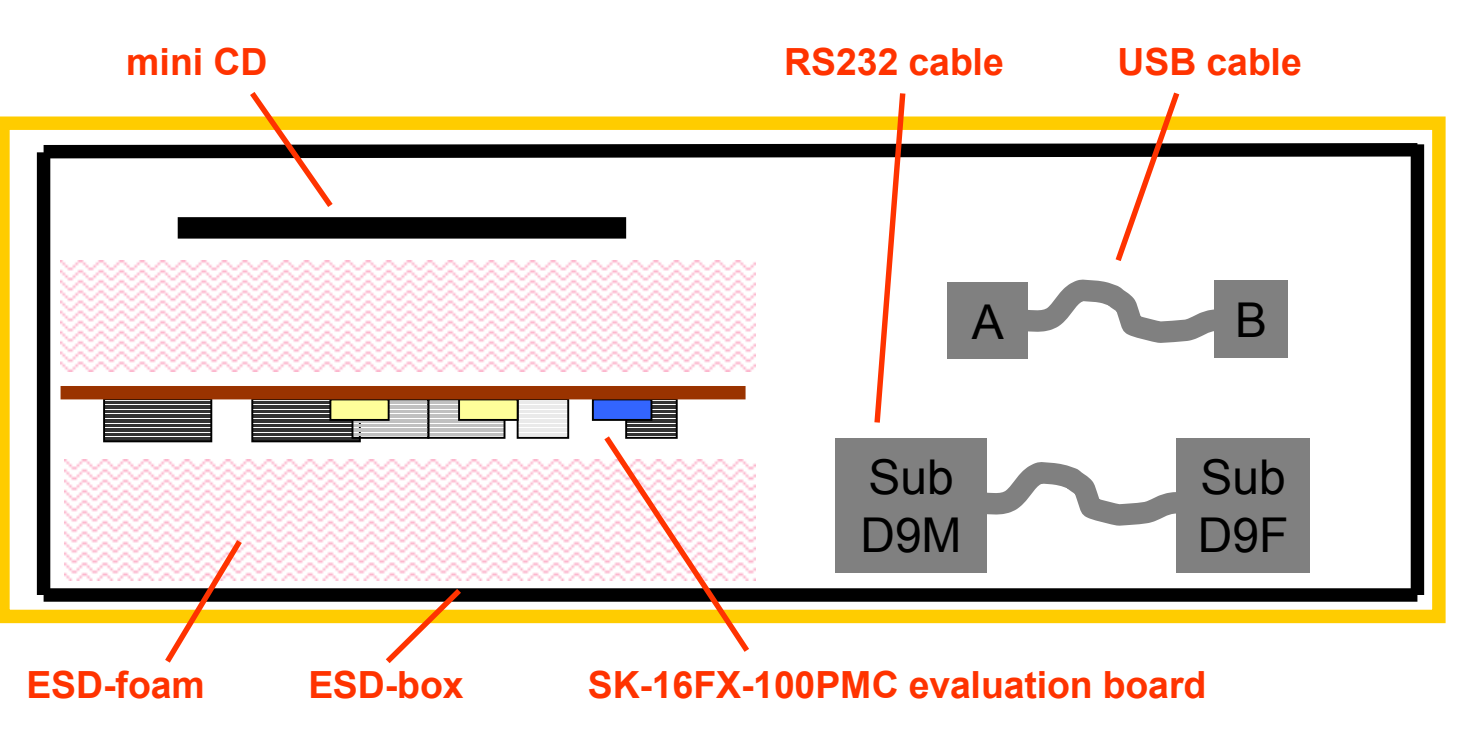

Fujitsu Microelectronics Europe - http://emea.fujitsu.com/microelectronics

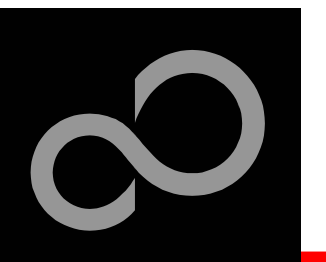

## Test it

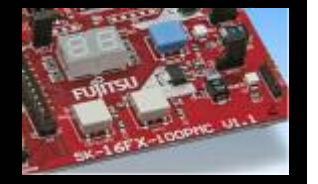

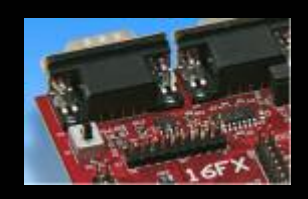

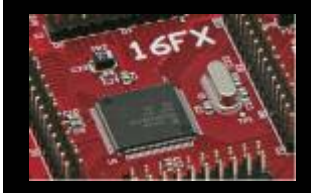

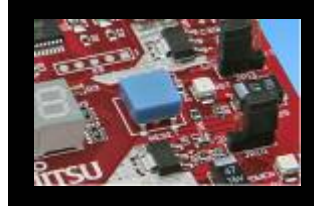

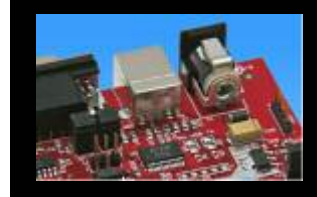

The microcontroller on the SK-16FX-100PMC is already preprogrammed with a simple application.

- Connect the USB cable to your PC and the SK-16FX-100PMC
- Install the USB driver from the CD
- Press the ,Reset'- Button
- The SK-16FX-100PMC will automatically start counting
- The count direction can be changed by pressing the key buttons

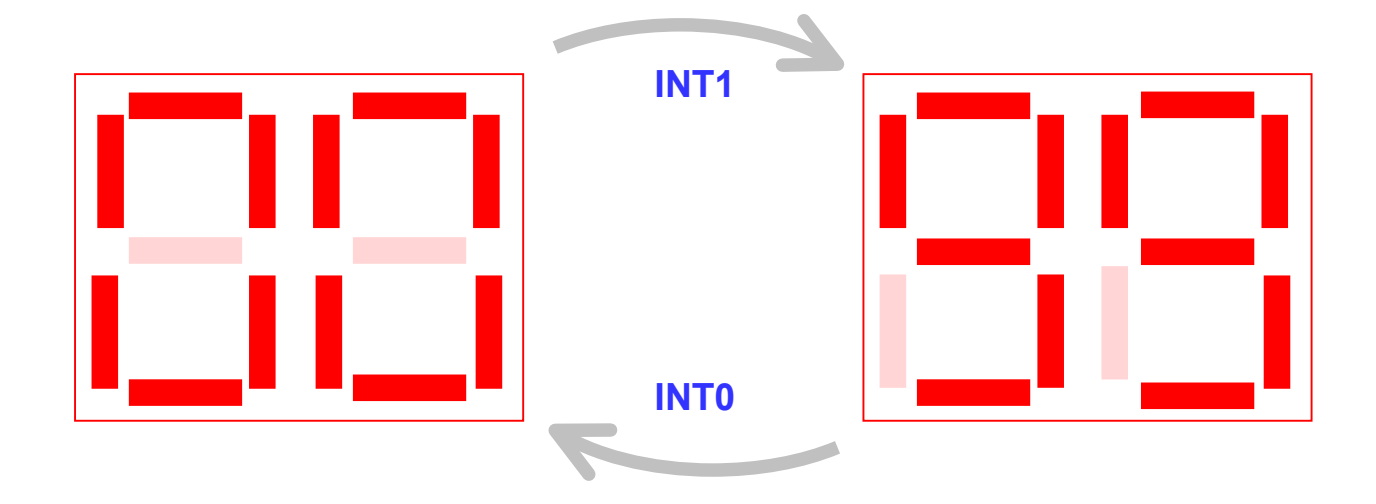

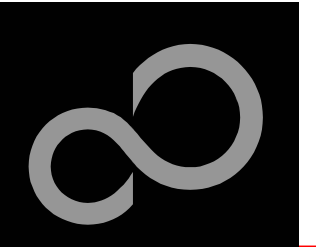

## Test it

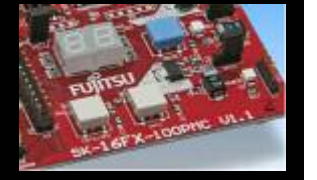

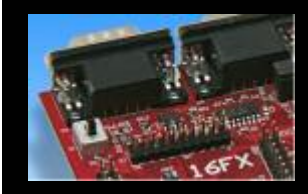

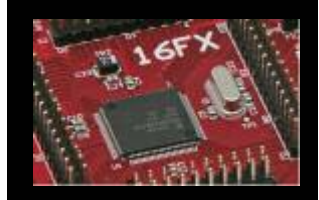

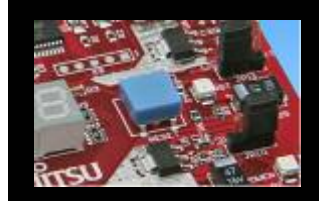

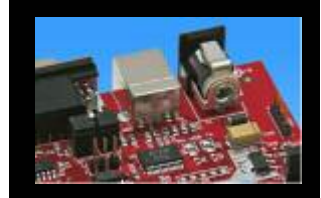

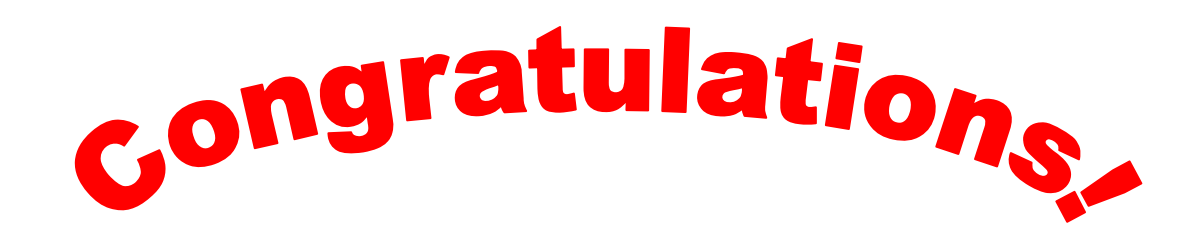

- You finished successfully the first test
- Now you will get more details about the SK-16FX-100PMC
- You will learn more about
  - The on-board features
  - How to program the Flash
  - How to start your own application
  - On-chip debugging with EUROScope

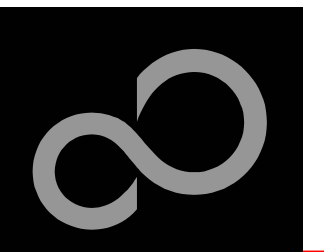

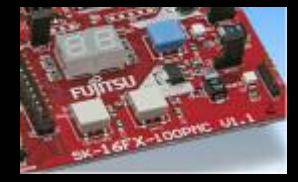

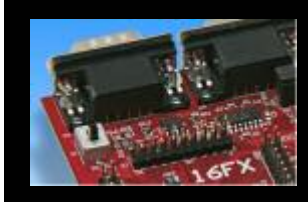

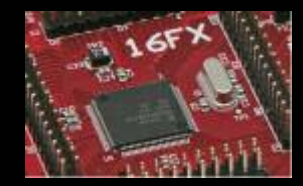

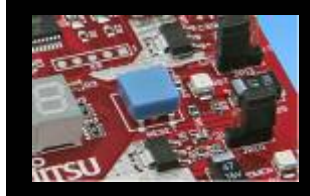

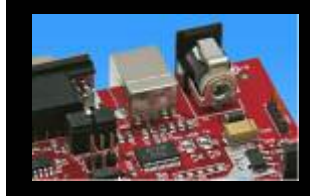

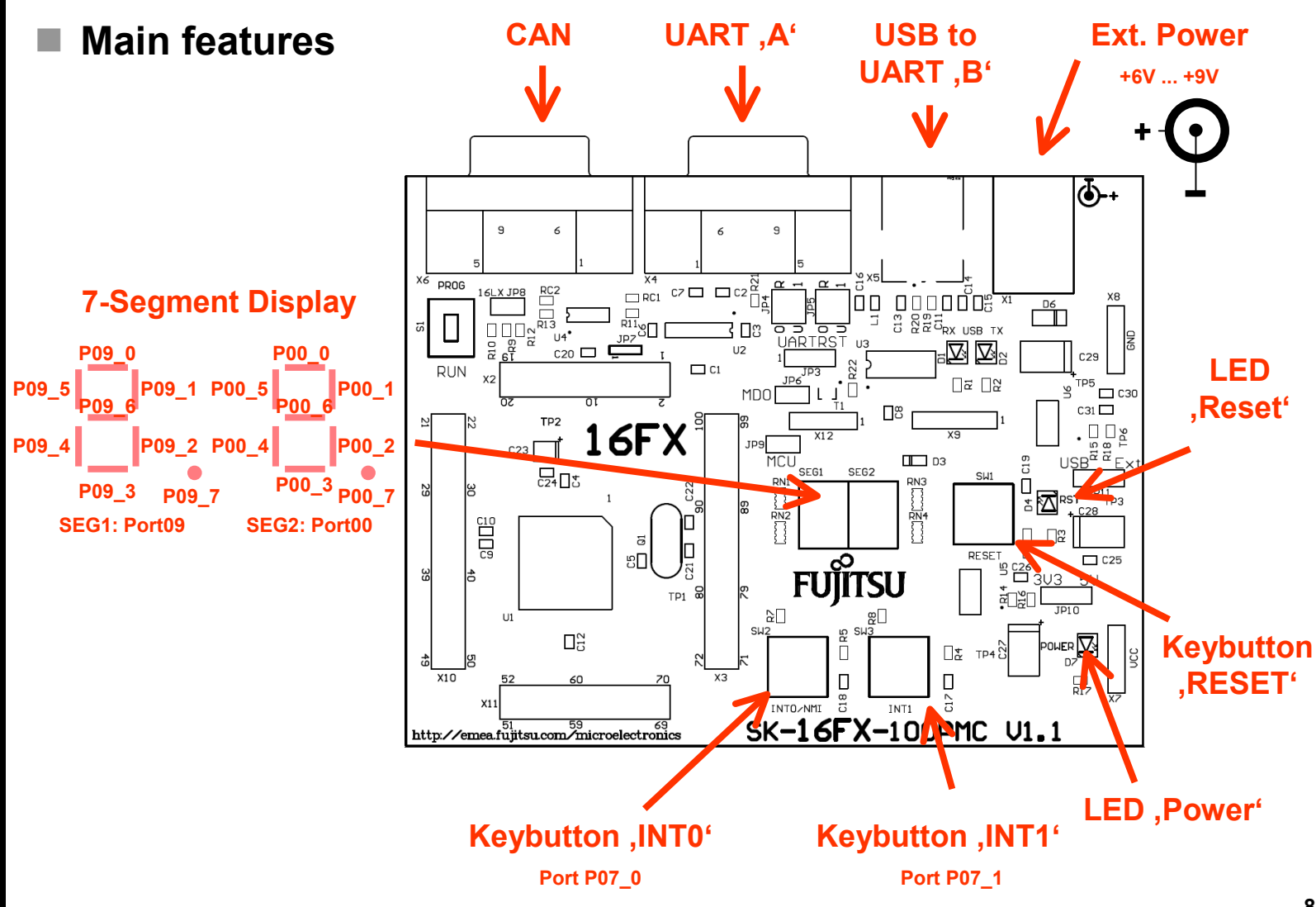

Fujitsu Microelectronics Europe - http://emea.fujitsu.com/microelectronics

All Rights Reserved.© Fujitsu Limited 2007

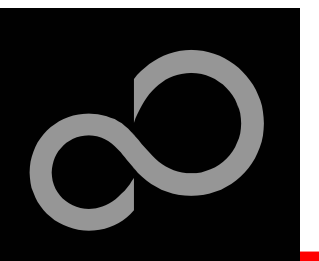

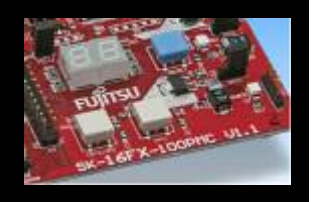

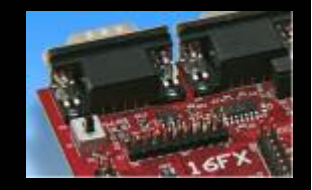

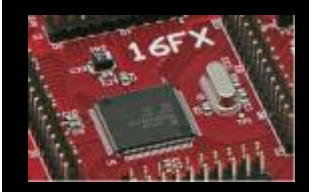

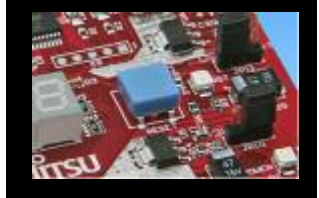

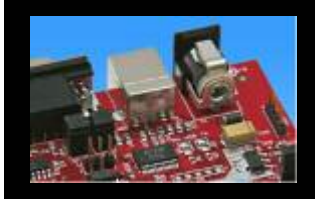

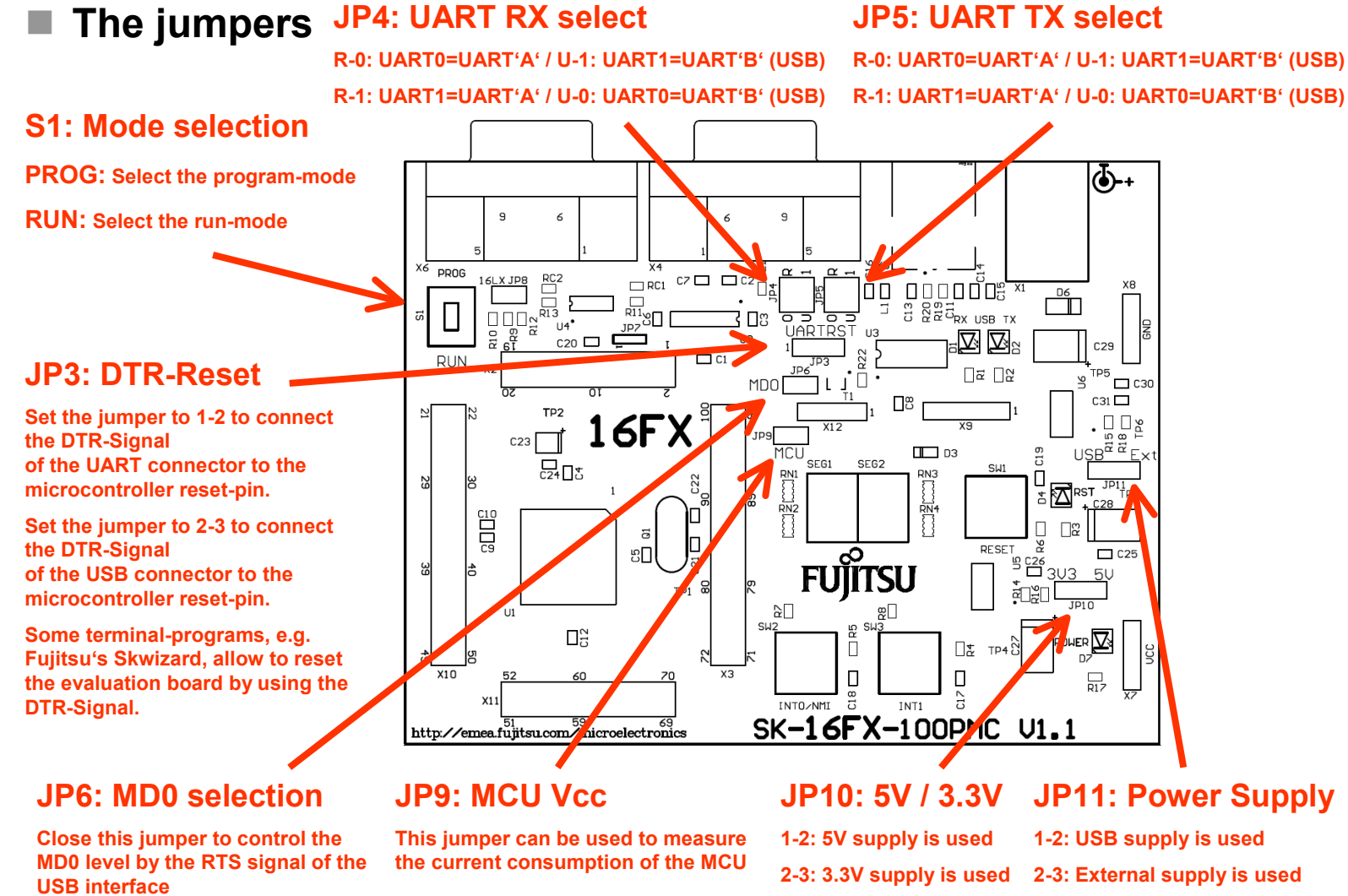

All Rights Reserved.© Fujitsu Limited 2007

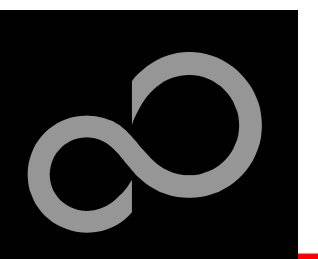

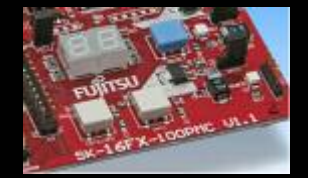

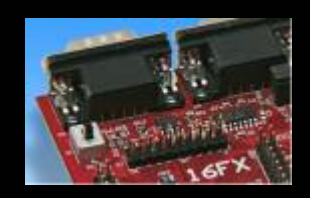

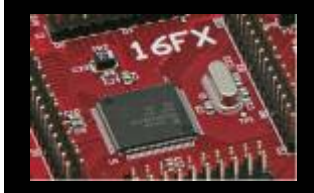

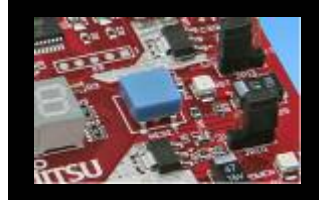

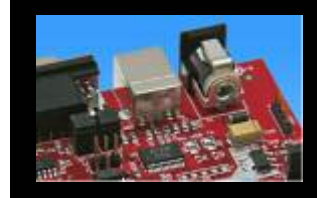

#### JP4, JP5 : UART selection

- UART0 and UART1 of the microcontroller can be used together with a typical RS232 SUB-D9 connector and a serial/USB converter
- The jumpers JP4 and JP5 routes the channel to the connector
- UART0 = USB-connector (X5), UART1 = Sub-D9 (X4) (default)
  - Setting of Jumper JP4 and JP5: U-0 / R-1

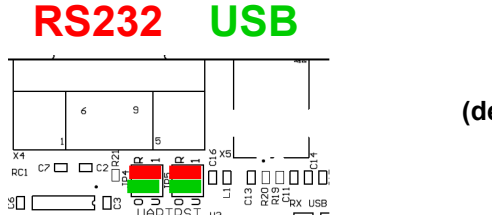

(default)

- UART0 = Sub-D9 (X4), UART1 = USB-connector (X5)
  - Setting of Jumper JP4 and JP5: U-1 / R-0

#### RS232 USB

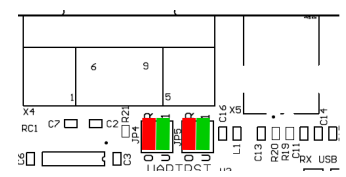

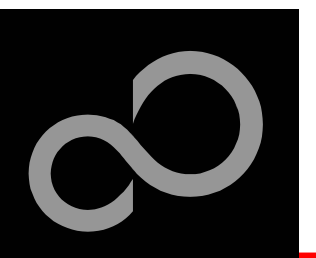

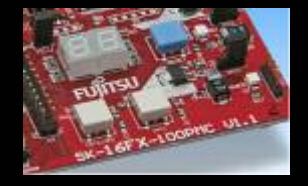

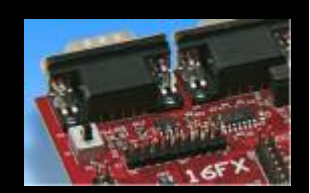

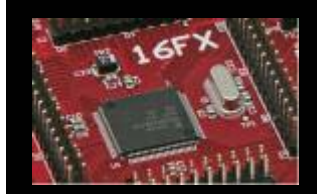

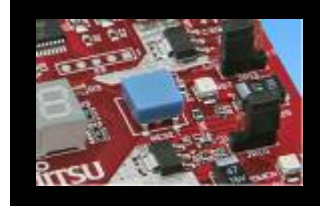

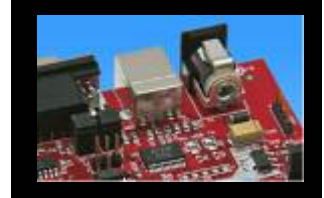

| The | micro | contro | ller | pins |
|-----|-------|--------|------|------|
|-----|-------|--------|------|------|

| Pin | Pin-name                 | On SK-16FX-<br>EUROSCOPE used by |
|-----|--------------------------|----------------------------------|
| 1   | P02_6/A22/IN2/TTG2/TTG10 |                                  |
| 2   | P02_7/A23/IN3/TTG3/TTG11 |                                  |
| 3   | P03_0/ALE/IN4/TTG4/TTG12 |                                  |
| 4   | P03_1/RDX/IN5/TTG5/TTG13 |                                  |
| 5   | P03_2/WRLX/WRX/INT10R    |                                  |
| 6   | P03_3/WRHX               |                                  |
| 7   | P03_4/HRQ/OUT4           |                                  |
| 8   | P03_5/HAKX/OUT5          |                                  |
| 9   | P03_6/RDY/OUT6           |                                  |
| 10  | P03_7/CLK/OUT7           |                                  |
| 11  | P04_0                    |                                  |
| 12  | P04_1                    |                                  |
| 13  | Vcc                      | + Vcc                            |
| 14  | Vss                      | GND                              |
| 15  | С                        | 'C' capacitors                   |
| 16  | P04_2/IN6/RX1/TTG6/TTG14 |                                  |
| 17  | P04_3/IN7/TX1/TTG7/TTG15 |                                  |

| Pin | Pin-name              | On SK-16FX-<br>EUROSCOPE used by |
|-----|-----------------------|----------------------------------|
| 18  | P04_4/SDA0/FRCK0      |                                  |
| 19  | P04_5/SCL0/FRCK1      |                                  |
| 20  | P04_6/SDA1            |                                  |
| 21  | P04_7/SCL1            |                                  |
| 22  | P05_0/AN8/ALARM0/SIN2 |                                  |
| 23  | P05_1/AN9/ALARM1/SOT2 |                                  |
| 24  | P05_2/AN10/SCK2       |                                  |
| 25  | P05_3/AN11/TIN3       |                                  |
| 26  | P05_4/AN12/TOT3/TIN2R |                                  |
| 27  | P05_5/AN13/INT0R/NMIR |                                  |
| 28  | P05_6/AN14/INT4R      |                                  |
| 29  | P05_7/AN15/INT5R      |                                  |
| 30  | AVcc                  | + Vcc                            |
| 31  | AVRH                  | + Vcc                            |
| 32  | AVRL                  | GND                              |
| 33  | AVss                  | GND                              |
| 34  | P06_0/AN0/PPG0        |                                  |

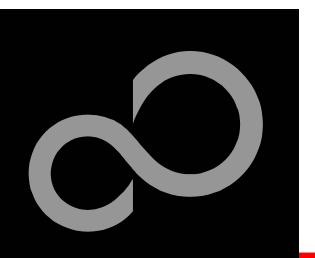

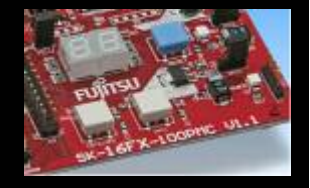

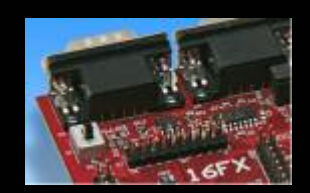

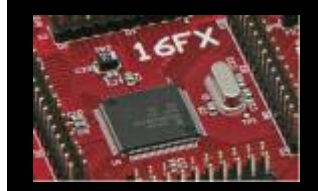

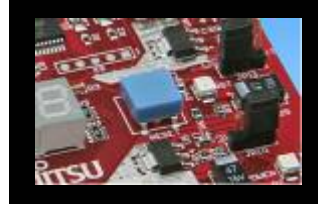

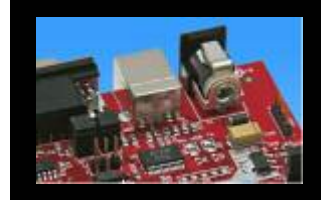

| The microcontroller | pins | (cont'd) |
|---------------------|------|----------|
|---------------------|------|----------|

| Pin | Pin-name            | On SK-16FX-<br>EUROSCOPE used by |
|-----|---------------------|----------------------------------|
| 35  | P06_1/AN1/PPG1      |                                  |
| 36  | P06_2/AN2/PPG2      |                                  |
| 37  | P06_3/AN3/PPG3      |                                  |
| 38  | P06_4/AN4/PPG4      |                                  |
| 39  | P06_5/AN5/PPG5      |                                  |
| 40  | P06_6/AN6/PPG6      |                                  |
| 41  | P06_7/AN7/PPG7      |                                  |
| 42  | Vss                 | GND                              |
| 43  | P07_0/AN16/INT0/NMI | Key button 'INT0/NMI'            |
| 44  | P07_1/AN17/INT1     | Key button 'INT1'                |
| 45  | P07_2/AN18/INT2     |                                  |
| 46  | P07_3/AN19/INT3     |                                  |
| 47  | P07_4/AN20/INT4     |                                  |
| 48  | P07_5/AN21/INT5     |                                  |
| 49  | MD2                 | to GND (w/ JP8 to + Vcc)         |
| 50  | MD1                 | to + Vcc                         |
| 51  | MD0                 | Mode-Switch S1                   |

| Pin | Pin-name                          | On SK-16FX-<br>EUROSCOPE used by |
|-----|-----------------------------------|----------------------------------|
| 52  | RSTX                              | Key button ,Reset'               |
| 53  | P07_6/AN22/INT6                   |                                  |
| 54  | P07_7/AN23/INT7                   |                                  |
| 55  | P08_0/TIN0/CKOTX0/ADTG/I<br>NT12R |                                  |
| 56  | P08_1/TOT0/CKOT0/INT13R           |                                  |
| 57  | P08_2/SIN0/TIN2/INT14R            | UART0 (RXD)                      |
| 58  | P08_3/SOT0/TOT2                   | UART0 (TXD)                      |
| 59  | P08_4/SCK0/INT15R                 |                                  |
| 60  | P08_5/SIN1/INT1R                  | UART1 (RXD)                      |
| 61  | P08_6/SOT1                        | UART1 (TXD)                      |
| 62  | P08_7/SCK1                        |                                  |
| 63  | Vcc                               | + Vcc                            |
| 64  | Vss                               | GND                              |
| 65  | P09_0/PPG8/UBX                    | SEG1-A                           |
| 66  | P09_1/PPG9/LBX                    | SEG1-B                           |
| 67  | P09_2/PPG10/CS5                   | SEG1-C                           |
| 68  | P09_3/PPG11/CS4                   | SEG1-D                           |

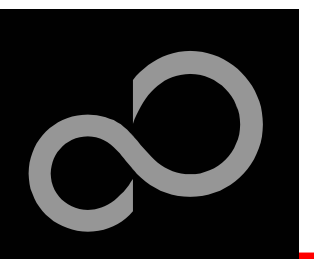

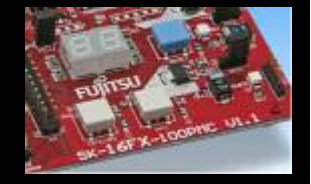

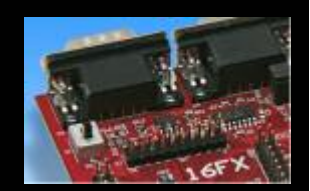

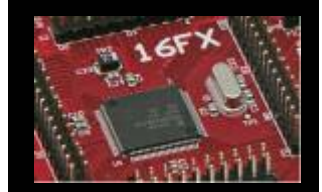

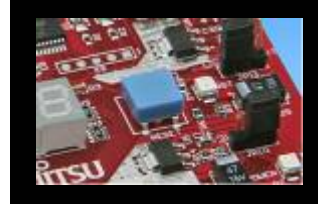

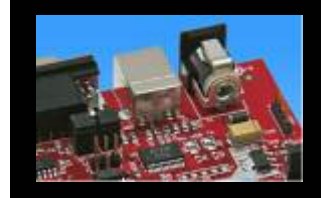

| The microcontroller | pins | (cont'd) |
|---------------------|------|----------|
|---------------------|------|----------|

| Pin | Pin-name               | On SK-16FX-<br>EUROSCOPE used by |
|-----|------------------------|----------------------------------|
| 69  | P09_4/OUT0/CS3         | SEG1-E                           |
| 70  | P09_5/OUT1/CS2         | SEG1-F                           |
| 71  | P09_6/OUT2/CS1         | SEG1-G                           |
| 72  | P09_7/OUT3/CS0         | SEG1-DP                          |
| 73  | P10_0/RX0/INT8R        | CAN0 (RX)                        |
| 74  | P10_1/TX0              | CAN0 (TX)                        |
| 75  | P00_0/AD00/INT8        | SEG2-A                           |
| 76  | P00_1/AD01/INT9        | SEG2-B                           |
| 77  | P00_2/AD02/INT10       | SEG2-C                           |
| 78  | P00_3/AD03/INT11       | SEG2-D                           |
| 79  | P00_4/AD04/INT12       | SEG2-E                           |
| 80  | P00_5/AD05/INT13       | SEG2-F                           |
| 81  | P00_6/AD06/INT14       | SEG2-G                           |
| 82  | P00_7/AD07/INT15       | SEG2-DP                          |
| 83  | P01_0/AD08/CKOT1/TIN1  |                                  |
| 84  | P01_1/AD09/CKOTX1/TOT1 |                                  |

| Pin | Pin-name                          | On SK-16FX-<br>EUROSCOPE used by |
|-----|-----------------------------------|----------------------------------|
| 85  | P01_2/AD10/INT11R/SIN3            |                                  |
| 86  | P01_3/AD11/SOT3                   |                                  |
| 87  | P01_4/AD12/SCK3                   |                                  |
| 88  | Vcc                               | + Vcc                            |
| 89  | Vss                               | GND                              |
| 90  | X1                                | 4 MHz Crystal                    |
| 91  | X0                                | 4 MHz Crystal                    |
| 92  | P01_5/AD13/INT7R/SIN2R            |                                  |
| 93  | P01_6/AD14/SOT2R                  |                                  |
| 94  | P01_7/AD15/SCK2R                  |                                  |
| 95  | P02_0/A16/PPG12                   |                                  |
| 96  | P02_1/A17/PPG13                   |                                  |
| 97  | P02_2/A18/PPG14                   |                                  |
| 98  | P02_3/A19/PPG15                   |                                  |
| 99  | P02_4/A20/TTG8/IN0                |                                  |
| 100 | P02_5/A21/TTG9/TTG1/IN1/A<br>DTGR |                                  |

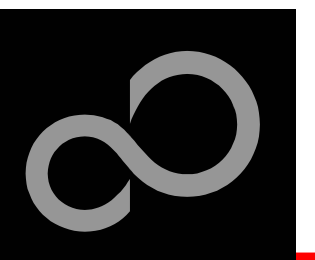

### **The Software**

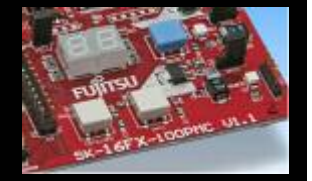

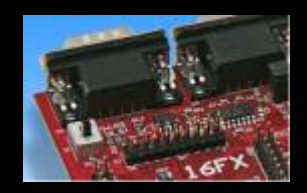

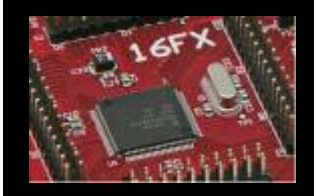

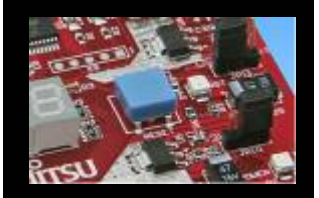

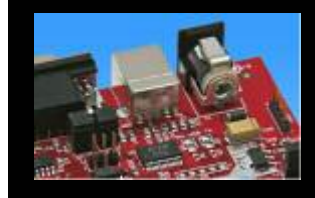

#### The SK-16FX-EUROSCOPE CD includes the following software:

- Softune Workbench (development platform for Fujitsu microcontroller)
- MCU Flash programming tool and SKwizard terminal program
- USB driver for on board USB-to-RS232 converter
- On-chip debugger "EUROScope lite 16FX"
- Software examples for the SK-16FX-EUROSCOPE

#### Additionally you can order the latest "Fujitsu MICROS DVD"

- Includes documentation & software for all Fujitsu microcontrollers
- Please contact your local <u>distributor</u>

# Please check our dedicated microcontroller website http://mcu.emea.fujitsu.com

- for updates of the Flash programmer tool, utilities and examples
- for data sheets, hardware manuals, application notes, etc.

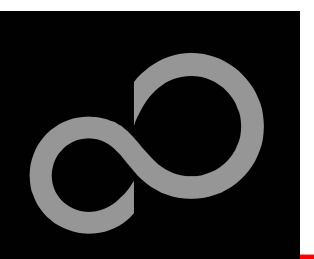

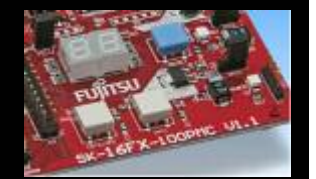

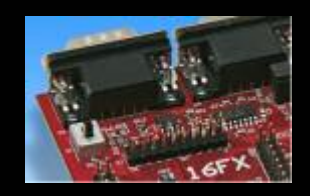

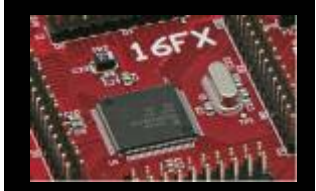

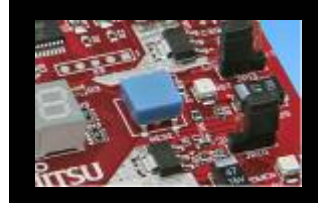

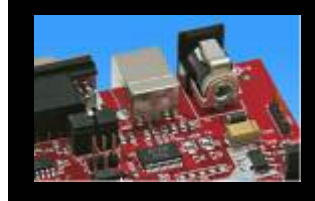

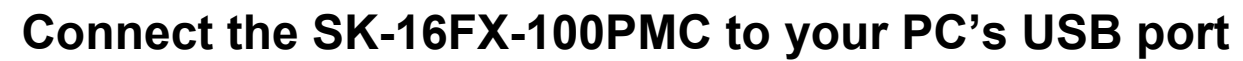

- Windows will 'Found New Hardware: SK-16FX-100PMC' and the Hardware Wizard should start automatically
  - Note: The installation procedure may differ with different operating systems

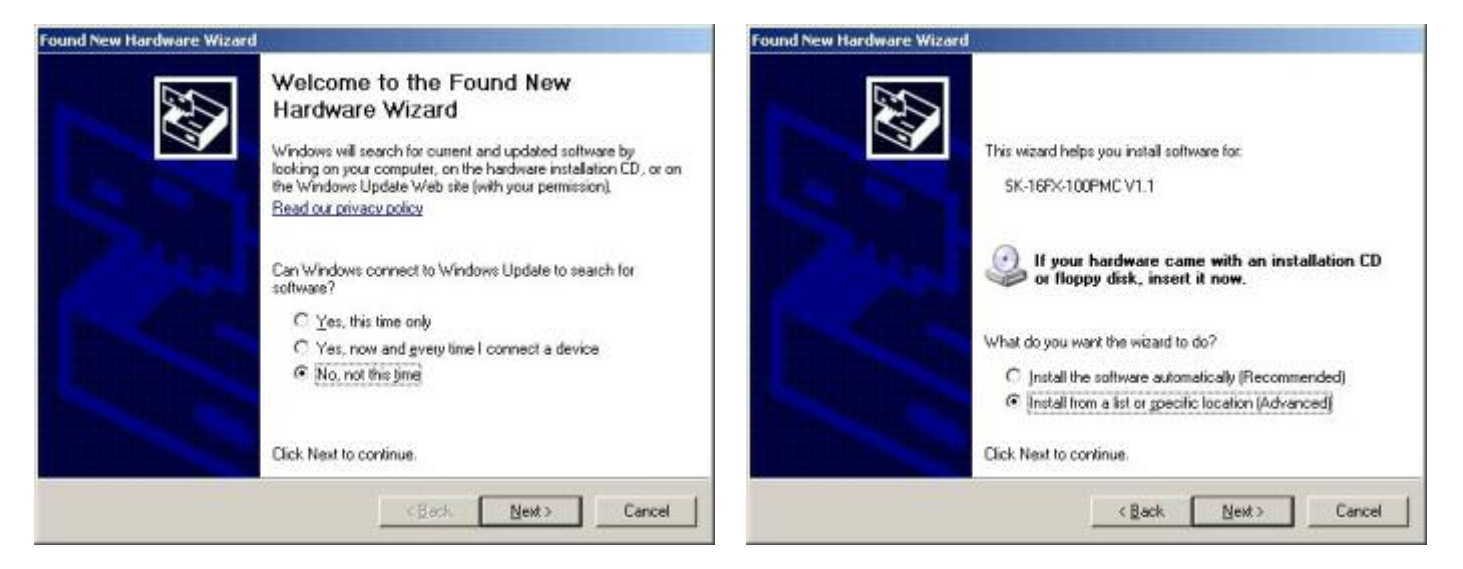

- Do not connect to Windows Update to search for software
- Select 'Install from a list or specific location (Advanced)'
- Within next windows select 'Search for the best driver' and browse on the CD to the folder 'drive:\USB-Driver\Win2000\_WinXP'

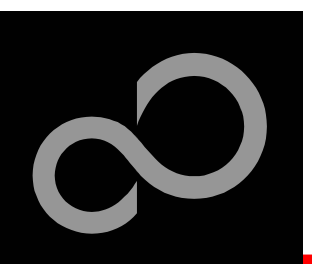

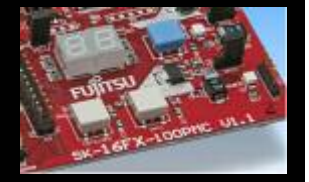

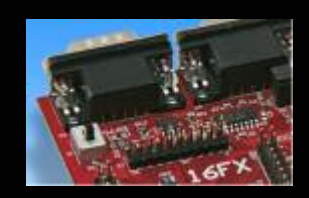

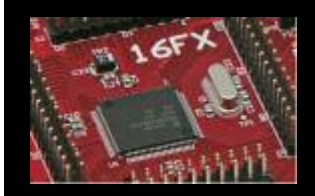

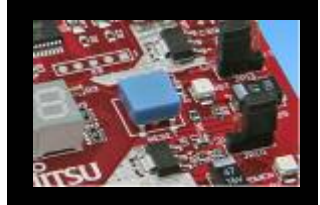

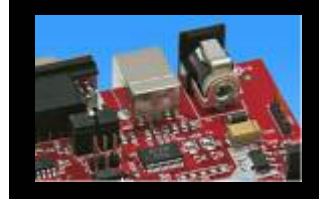

| lease choose your search and installation options.                                                                                                    |                                                                                                    |
|----------------------------------------------------------------------------------------------------|----------------------------------------------------------------------------------------------------|
| Search for the best diver in these locations                                                                                                    | The software you are installing for this hardware:<br>FUJITSU Microcontroller Board                                                                                                    |
| Use the check boxes below to limit or expand the default search, which includes local paths and removable media. The best driver found will be installed.  Search removable media (floppy, CD-FIDM)  Include this ignation in the search:  E-WS8-Driver/Win2000_WinVP  Biowse  C Don't search 1 will choose the driver to install.  Choose this option to select the device driver from a list. Windows does not guarantee that the driver you choose will be the best match for your hardware. | has not passed Windows Logo testing to verify its compatibility<br>with Windows XP. ( <u>Tell me why this testing is important</u> .)<br>Continuing your installation of this software may impor<br>or destabilize the correct operation of your system<br>either immediately or in the future. Microsoft strongly<br>recommends that you stop this installation now and<br>contact the hardware vendor for software that has<br>passed Windows Logo testing. |
|                                                                                                    | Continue Anyway                                                                                                    |

- 'Continue anyway' although the Windows Logo test may not be passed
- Windows completes the installation by copying some files
- 'Finish' will close the window

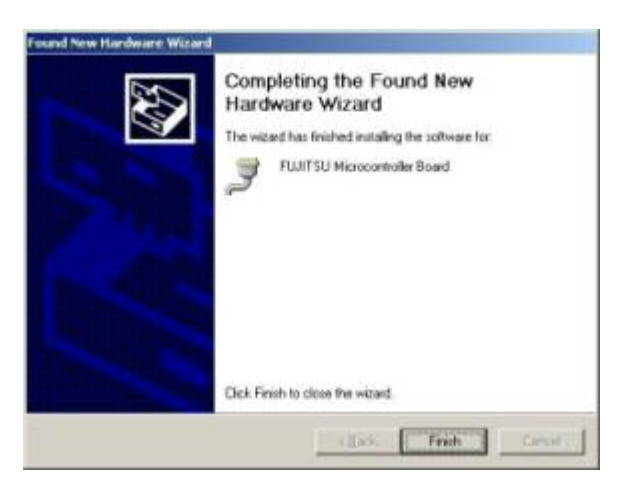

All Rights Reserved.© Fujitsu Limited 2007

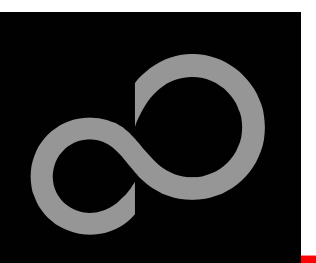

- Again Windows will 'Found New Hardware: USB Serial Port' and the Hardware Wizard should start automatically
  - Note: The installation procedure may differ with different operating systems

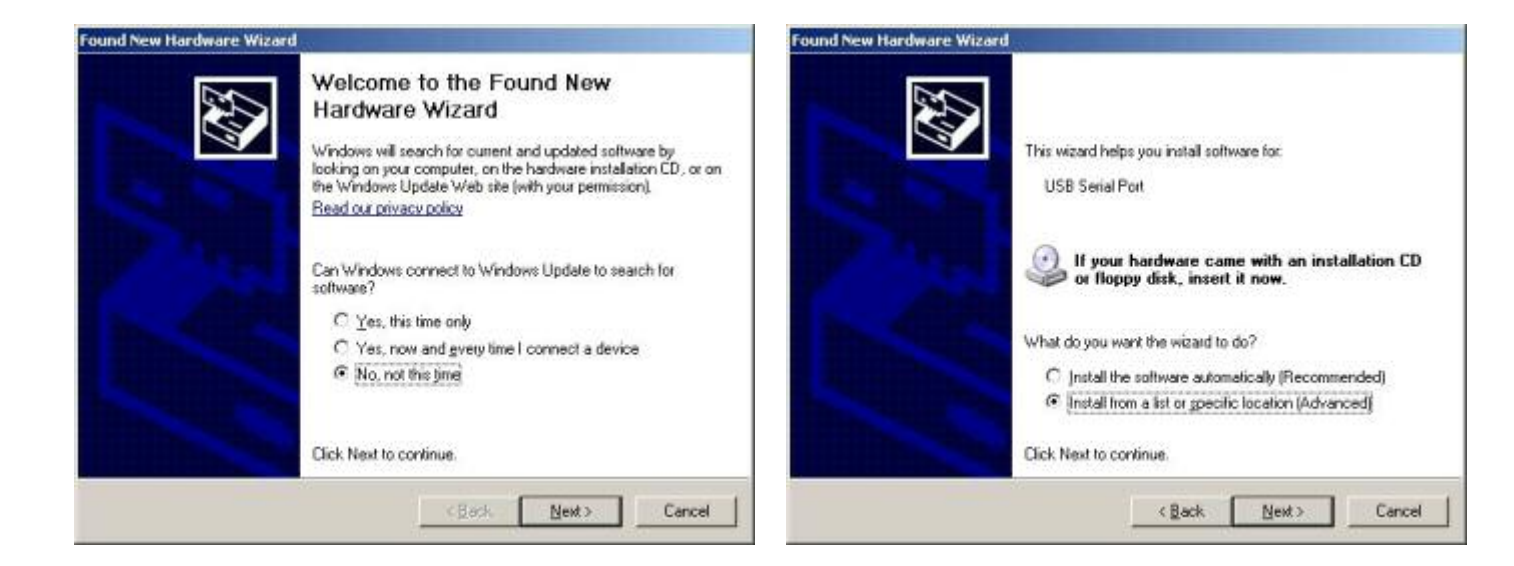

- Do not connect to Windows Update to search for software
- Select 'Install from a list or specific location (Advanced)'
- Within next windows select 'Search for the best driver' and browse on the CD to the folder 'drive:\USB-Driver\Win2000\_WinXP'

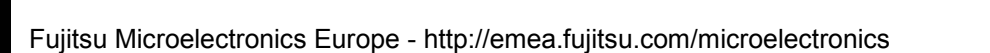

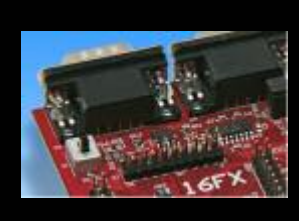

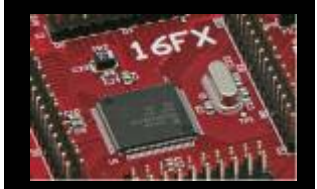

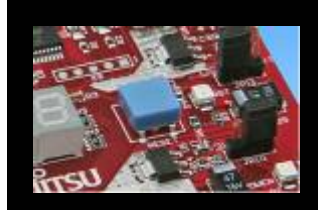

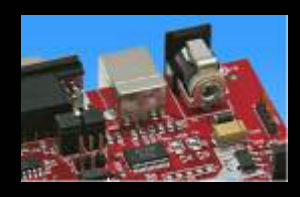

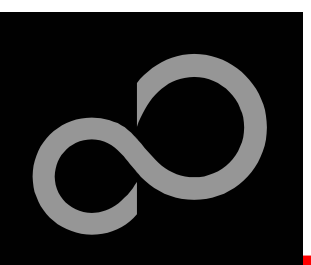

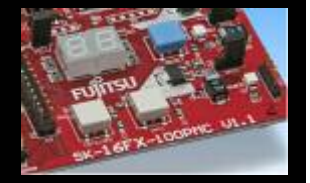

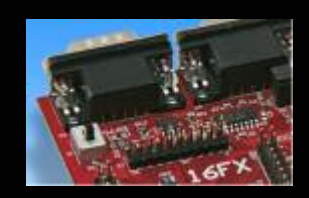

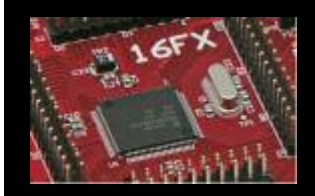

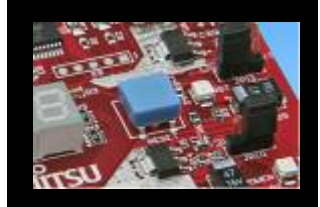

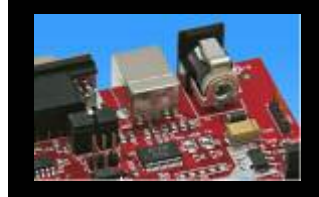

| ound New Hardware Wizard                                                                                                    | Found New Hardware Wizard                                                                                                    |
|----------------------------------------------------------------------------------------------------|----------------------------------------------------------------------------------------------------|
| Please choose your search and installation options.                                                                                                    | Completing the Found New<br>Hardware Wizard                                                                                                    |
| Search for the best driver in these locations.                                                                                                    | The wizard has finished installing the software for:                                                                                                    |
| Use the check boxes below to limit or expand the default search, which includes local<br>paths and removable media. The best driver found will be installed.   | FUJITSU Microcontroller Board                                                                                                    |
| F Search removable media (Roppy, CD-ROM)                                                                                                    |                                                                                                    |
| V Include this location in the search:                                                                                                    |                                                                                                    |
| E:WS8-Driver\Win2000_WinkP Blowce                                                                                                    | and the second second s |
| C Don't search 1 will choose the driver to install.                                                                                                    |                                                                                                    |
| Choose this option to select the device driver from a list. Windows does not guarantee that<br>the driver you choose will be the best match for your hardware. |                                                                                                    |
|                                                                                                    | Click Finish to close the wizard.                                                                                                    |
| < Back Next> Cancel                                                                                                    | < Back First Cancel                                                                                                    |

- 'Continue anyway' although the Windows Logo test may not be passed
- Windows completes the installation by copying some files

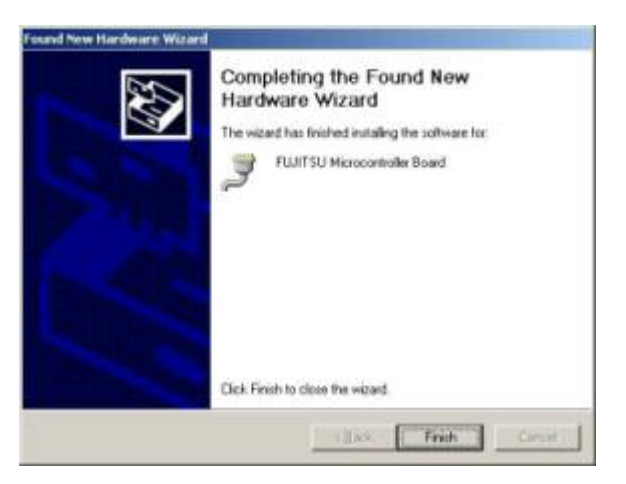

All Rights Reserved.© Fujitsu Limited 2007

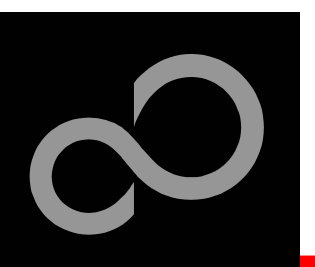

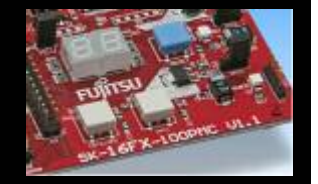

#### Start the Device Manager of the Windows Control Panel

Check 'Ports' for the assigned virtual COM-port number

- START -> Settings -> Control Panel
- Control Panel -> System -> Hardware -> Device Manager

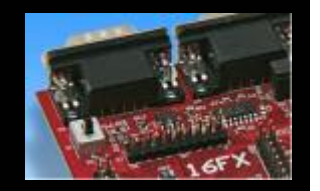

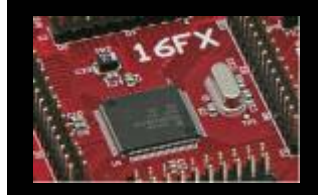

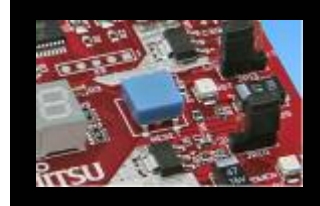

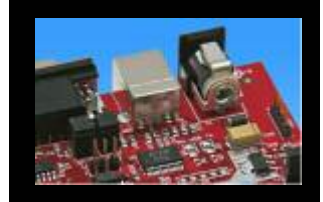

Device Manager - 0 × Action Yiew Help Monitors Network adapters Realtek RTL8169/8110 Family Gigabit Ethernet NIC Ports (COM & LPT) Communications Port (COM1) Communications Poet (COM2) CP Printer Port (LPT1) FU3ITSU Microcontroller Board (COM4) Sound, video and game controllers System devices Universal Serial Bus controllers FUJITSU Microcontroller Board Intel(R) 82801FB/FBM USB Universal Host Controller - 2658 Total/D) 82801ER/ERM LISE Liniversal Host Controller - 2650

FUJITSU Microcontroller board (e.g.: COM4)

Note:

Currently EUROScope supports only COM1 - COM9.

If the assigned virtual COM-port is greater than COM9 then please re-assign it manually by help of the device manager within the Windows control panel / system.

#### Ready!

- The SK-16FX-100PMC can be powered via USB (default, JP11)
  - Depending on JP4 and JP5 one UART is connected to USB

Fujitsu Microelectronics Europe - http://emea.fujitsu.com/microelectronics

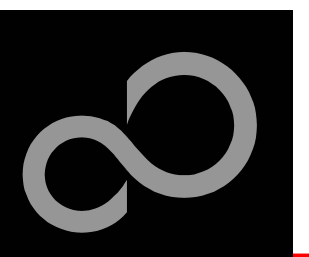

## **The Development Software**

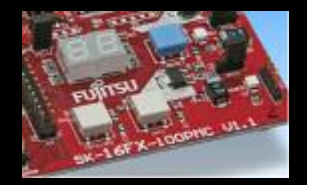

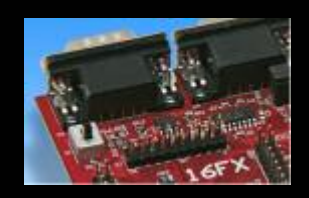

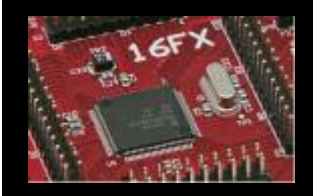

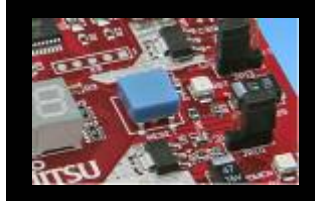

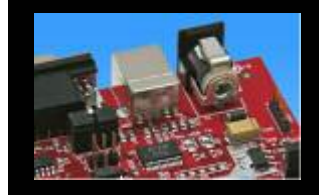

#### Softune Workbench

- Free of charge (only registration is required)
- Windows based development platform for all 16-bit microcontrollers
- Includes: Editor, C-compiler, assembler, linker, core simulator
- Supports optional hardware emulator
- Requires 'administration' or 'power user' rights on the PC
- Registration<sup>\*1</sup>
  - <u>https://mcu.emea.fujitsu.com/cusreg/htm/cusreg\_form.htm</u>
  - Receive your password for Softune Workbench by email
  - Receive your license file for EUROScope by email
- Start installation
  - Enter password and choose destination folder (e.g. c:\Softune16)

\*<sup>1</sup> Note: If you want to use EUROScope please install and run it first and note down the Host ID (MAC address) of your PC system. This ID is needed to be filled out in the registration form to obtain a license key.

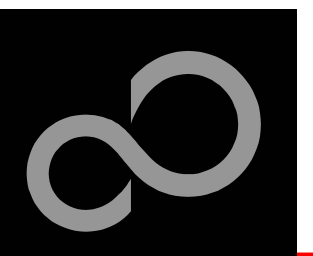

## **The FLASH Programmer**

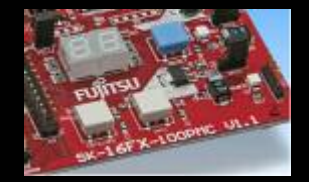

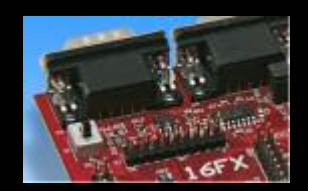

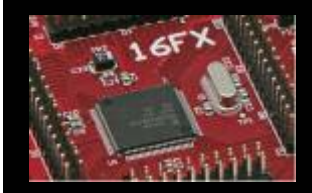

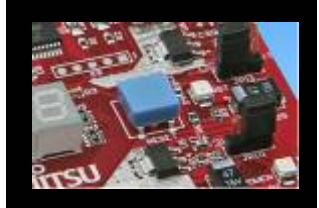

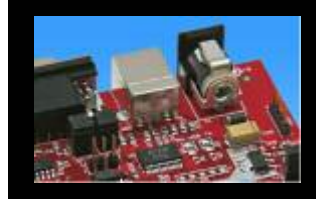

#### MCU Flash programmer

- Free of charge, no registration required
- Windows based programming tool for all 16-bit Fujitsu microcontroller
- Uses PC serial port COMx (incl. virtual COM port: USB-to-RS232)
- Start installation

| IMHz                    | <b>_</b>                 | Start Address                                                | DE0000H                                                                                                  |
|-------------------------|--------------------------|--------------------------------------------------------------|----------------------------------------------------------------------------------------------------|
| 1.10                    |                          |                                                              |                                                                                                    |
| K-16tX-euroscope_0      | counter.mhx <u>O</u> pen | End Address<br>Flash Memory Size                             | 090000H                                                                                                  |
|                         |                          | Option                                                       |                                                                                                    |
| Eull Operation(D+E+B+P) |                          | SetEnvironment                                               | <u>H</u> elp                                                                                             |
| Erase                   | Blank Check              | F <sup>2</sup> MC-16F.                                       | Y                                                                                                    |
| and & Compare           | Дору                     | FU                                                           | ĴĨTSU                                                                                                    |
|                         | Eull Operation<br>Erase  | Eull Operation(D+E+B+P) Erase Blank Check and & Compare Copy | Eull Operation(D+E+B+P)     Option       Erase     Blank Check $F^2MC-16F$ sed & Compare     Copy     FU |

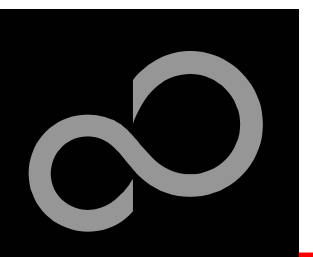

### **Tools and Software Examples**

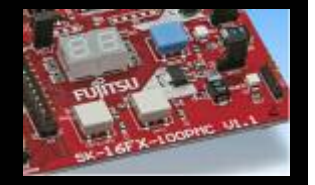

#### SKwizard

- Free of charge terminal program
- Start installation

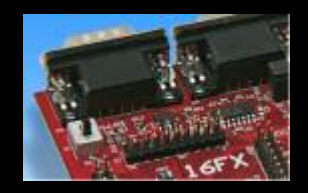

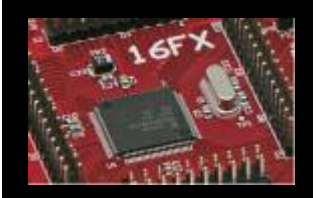

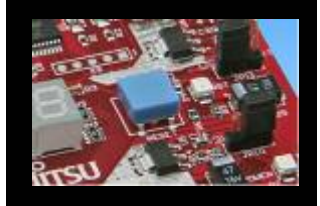

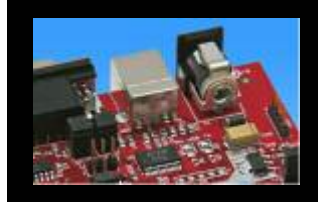

#### Following examples are provided with SK-16FX-EUROSCOPE:

- sk16fx-euroscope\_adc\_dvm
  - Digital Voltage Meter based on the A/D-converter
- sk16fx-euroscope\_can\_uart\_terminal
  - Simple CAN example controlled by UART1
- sk16fx-euroscope\_counter
  - Counts from 0 to 99 on the 7-segment Display
- sk16fx-euroscope\_template
  - ,Empty' project as base for user applications
- sk16fx-euroscope\_uart
  - UART example using UART1

#### Note:

Do not connect other than <u>EUROScope</u> to UART0 (<u>default: X5/USB</u>). All examples are prepared to be used with EUROScope and UART0 is reserved for this debugger.

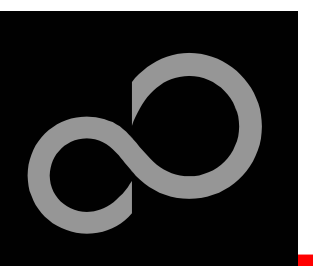

### **Program Download**

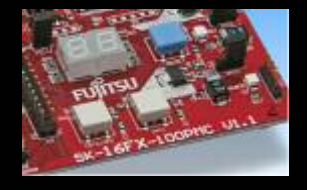

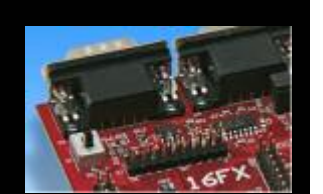

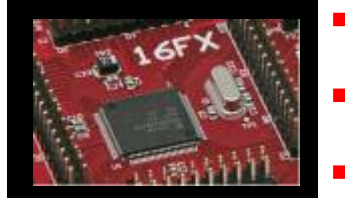

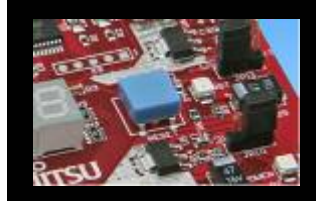

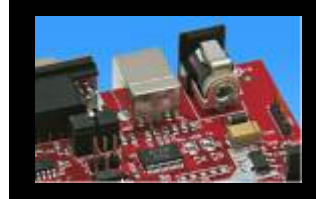

- Select the target microcontroller (MB96F348H/T)
- Select the crystal frequency (4 MHz)
- Choose the software example from the example 'ABS'-folder (e.g. D:\Examples\sk-16fx-euroscope\_counter-v10\ABS\sk-16fx-euroscope\_counter.mhx)

|                                    | Start Address                                                                                                    | DE0000H                                                                                                    |
|------------------------------------|----------------------------------------------------------------------------------------------------|----------------------------------------------------------------------------------------------------|
| 4MHz                               | Find Address                                                                                                    | FEFEEH                                                                                                    |
| sk-16fx-euroscope_counter.mhx Open |                                                                                                    |                                                                                                    |
|                                    | - riash Memory Size                                                                                                    | 090000                                                                                                    |
|                                    | Option                                                                                                    |                                                                                                    |
|                                    |                                                                                                    | -                                                                                                    |
| Eull Operation(D+E+B+P)            | SetEnvironment                                                                                                    | Help                                                                                                    |
| Erese Blank Check                  | $F^2MC-16F$                                                                                                    | x                                                                                                    |
| Binas Boundinger                   | 1 110-101                                                                                                    | ~                                                                                                    |
| Bead & Compare Copy                | FU                                                                                                    | ĬITSU                                                                                                    |
|                                    | 1001.000                                                                                                    | •                                                                                                    |
|                                    | MB96F3 48H/T       •         4MHz       •         4MHz       •         sk-1 6tx-euroscop e_counter.mhx       Open         Eull Operation(D+E+B+P)       •         Erase       Blank Check         Read & Compare       Copy | MB96F348H/T       Image: Start Address         4MHz       Image: Sk-16bx-euroscope_counter.mhx       Open         Sk-16bx-euroscope_counter.mhx       Open         Flash Memory Size       Flash Memory Size         Full Operation(D+E+B+P)       Image: Set Environment         Erase       Blank Check         Bead & Compare       Copy |

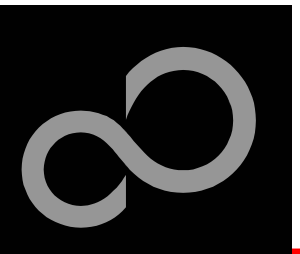

### **Program Download**

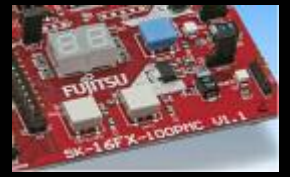

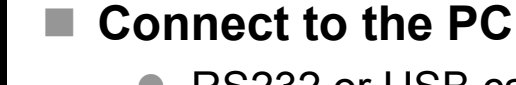

- RS232 or USB can be used
- Select COM port (,Set Environment')
- Set jumper S1 to position ,Prog'
- Press ,Reset'
- Start ,Full operation'

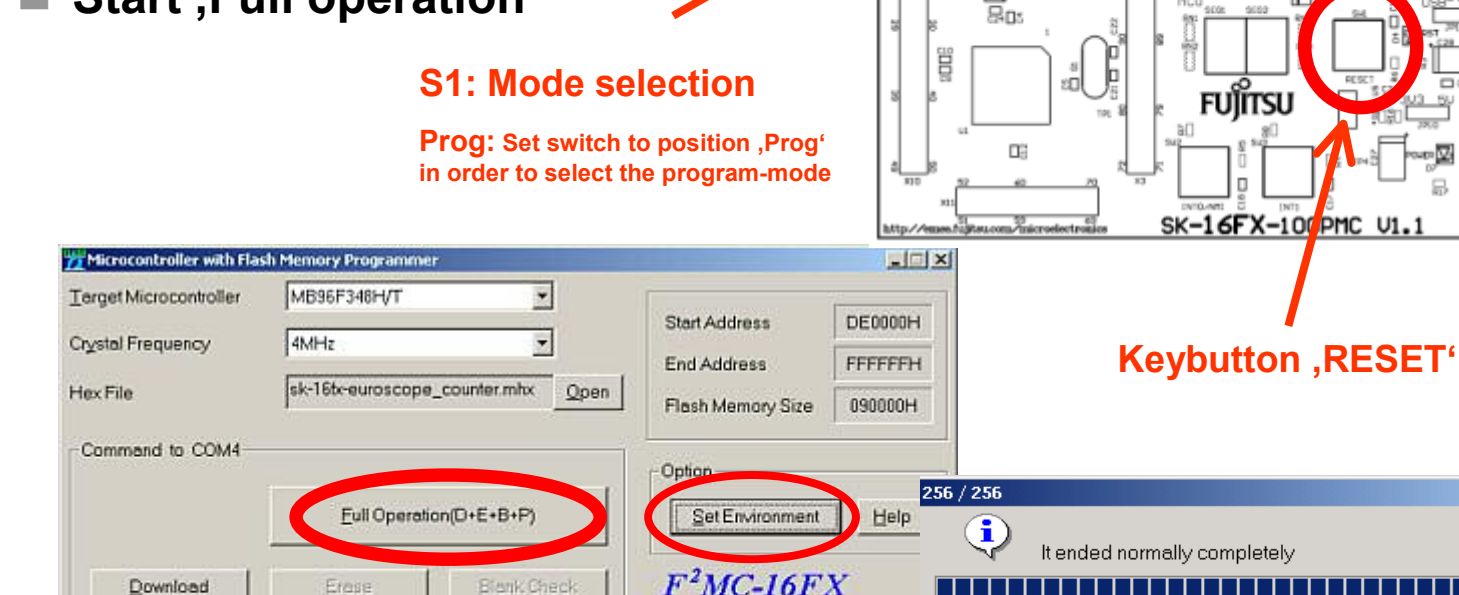

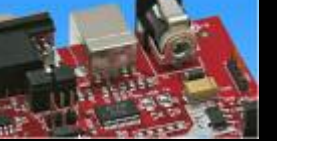

も開始す

|                  |                |      | 0       |  |
|------------------|----------------|------|---------|--|
| Brogram & Verity | Bead & Compare | Çopy | FUJITSU |  |

Fujitsu Microelectronics Europe - http://emea.fujitsu.com/microelectronics

24

Ok

RS232 USB port

(see chapter Jumper seetings)

пп

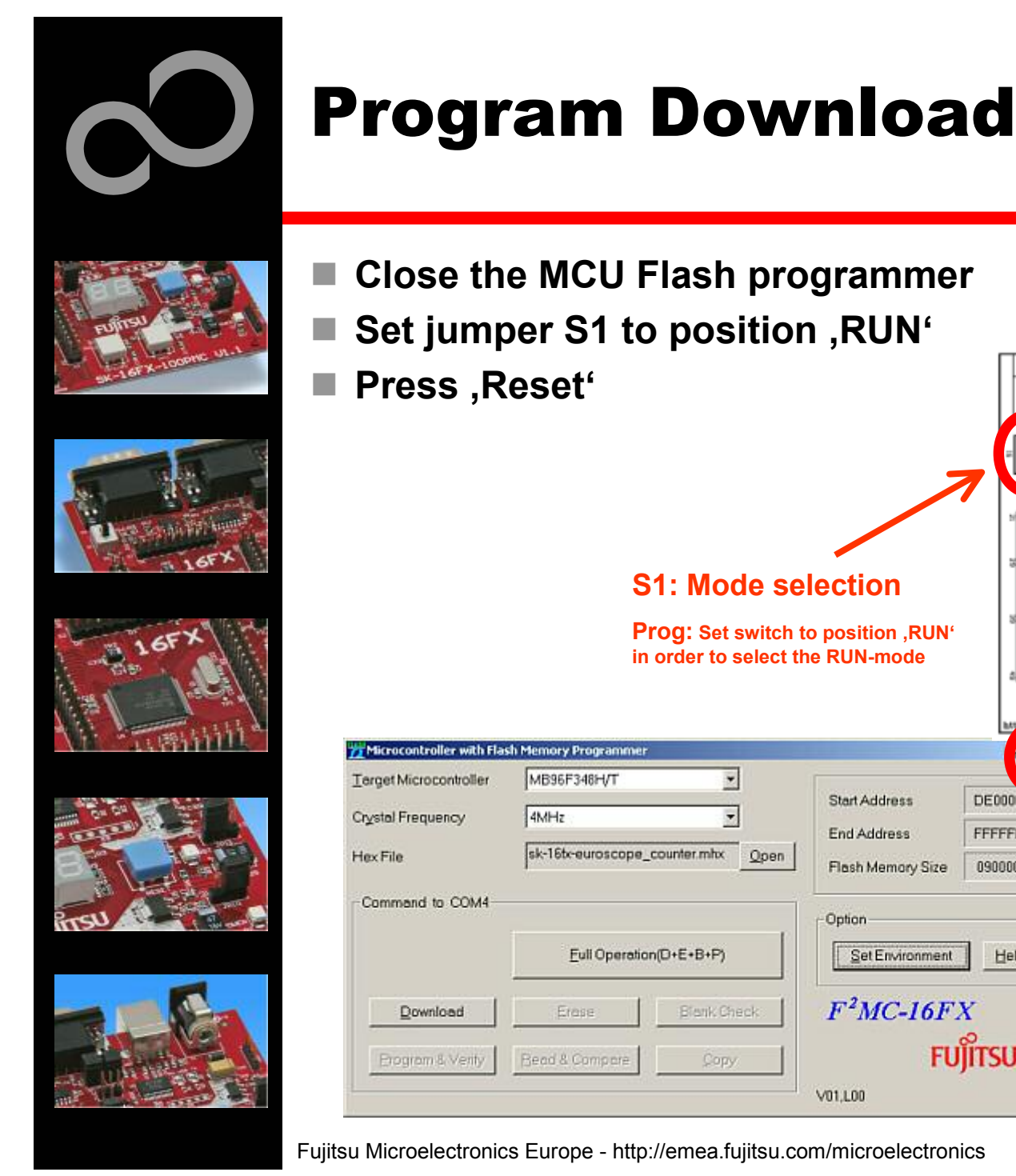

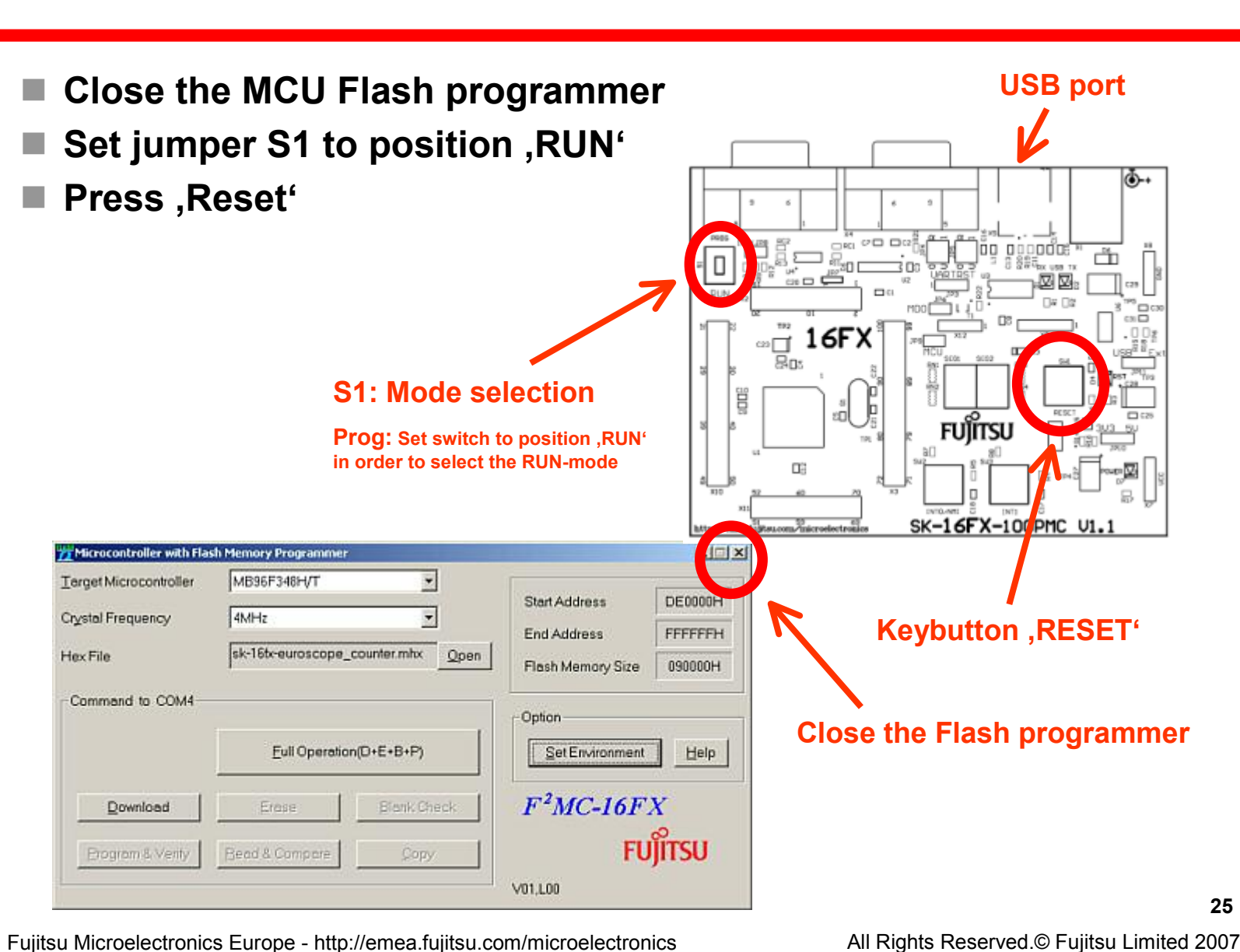

<u>ه-</u>ا

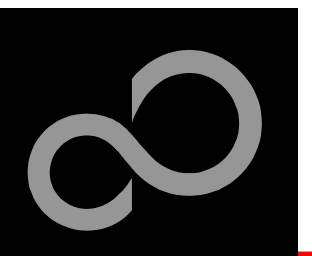

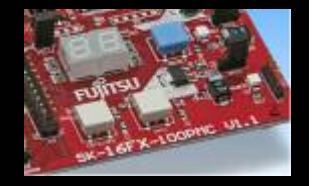

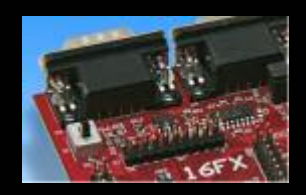

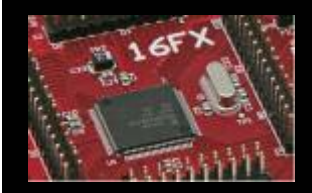

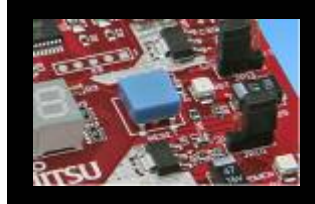

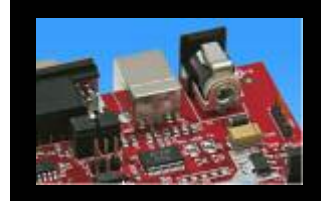

#### In order to start a new user project use the template project

- This project includes the startup code, header files, and vector table
- Copy the folder 'Template' within the example folder
  - Rename 'Copy of sk-16fx-euroscope\_template-v10' to 'my\_application'

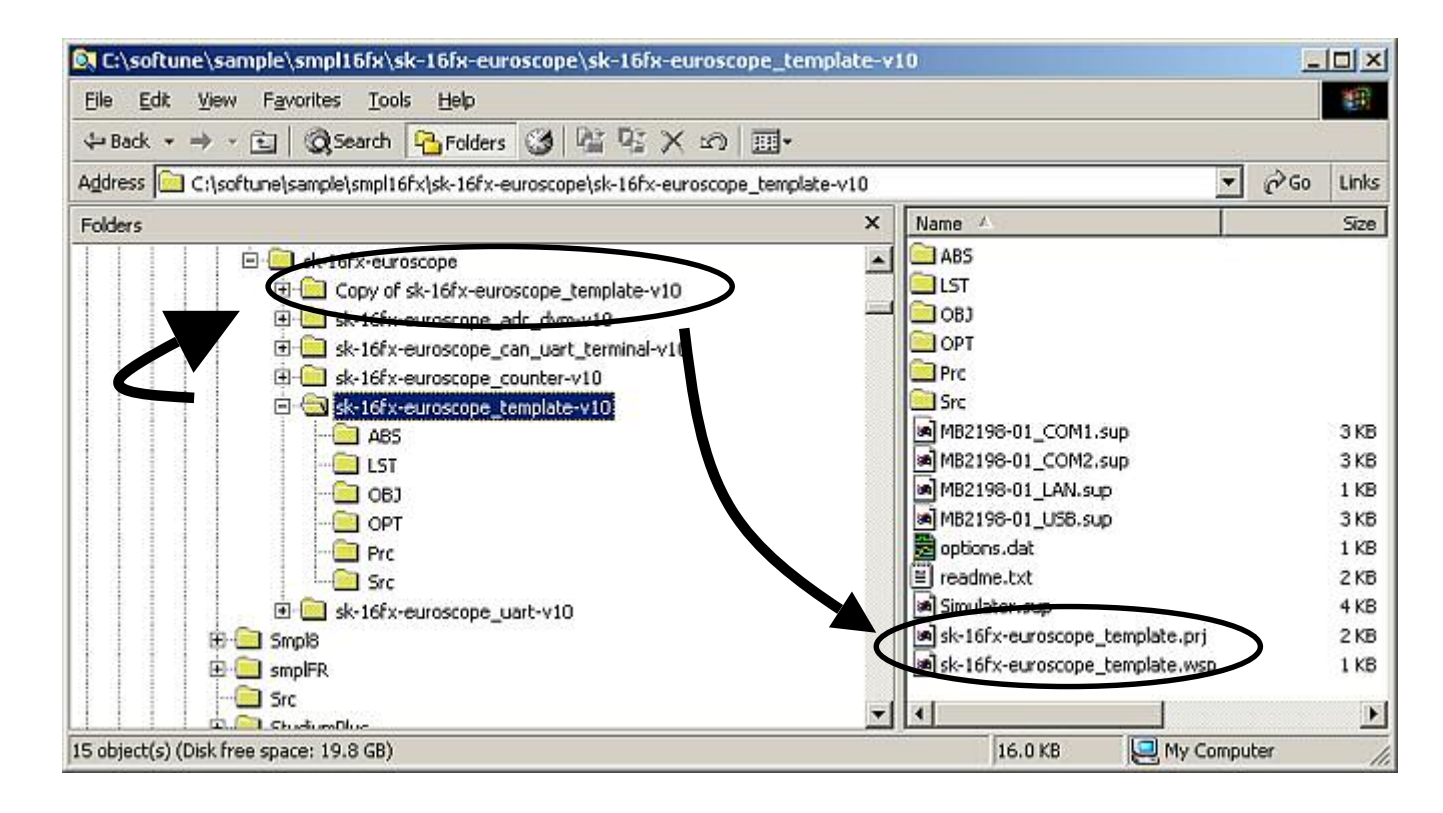

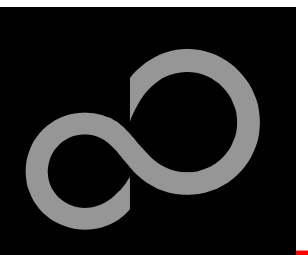

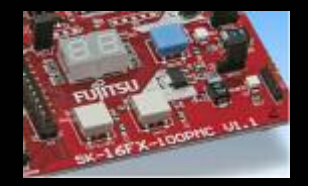

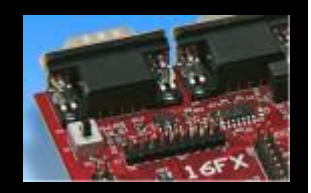

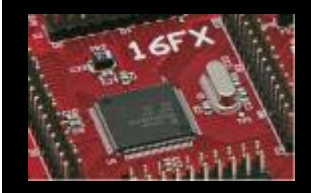

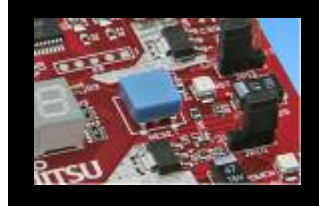

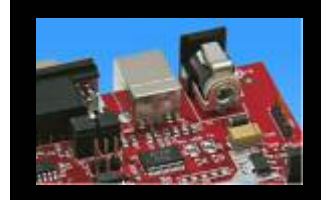

#### Enter 'my\_application'-folder

- Rename 'template.prj' into 'my application.prj'
- Rename 'template.wsp' into 'my\_application.wsp'

#### Edit 'my\_application.prj'

rename 'sk16fx template' -> 'my application' 

#### Edit 'my\_application.wsp'

F0=5

rename 'sk16fx template' -> 'my application'

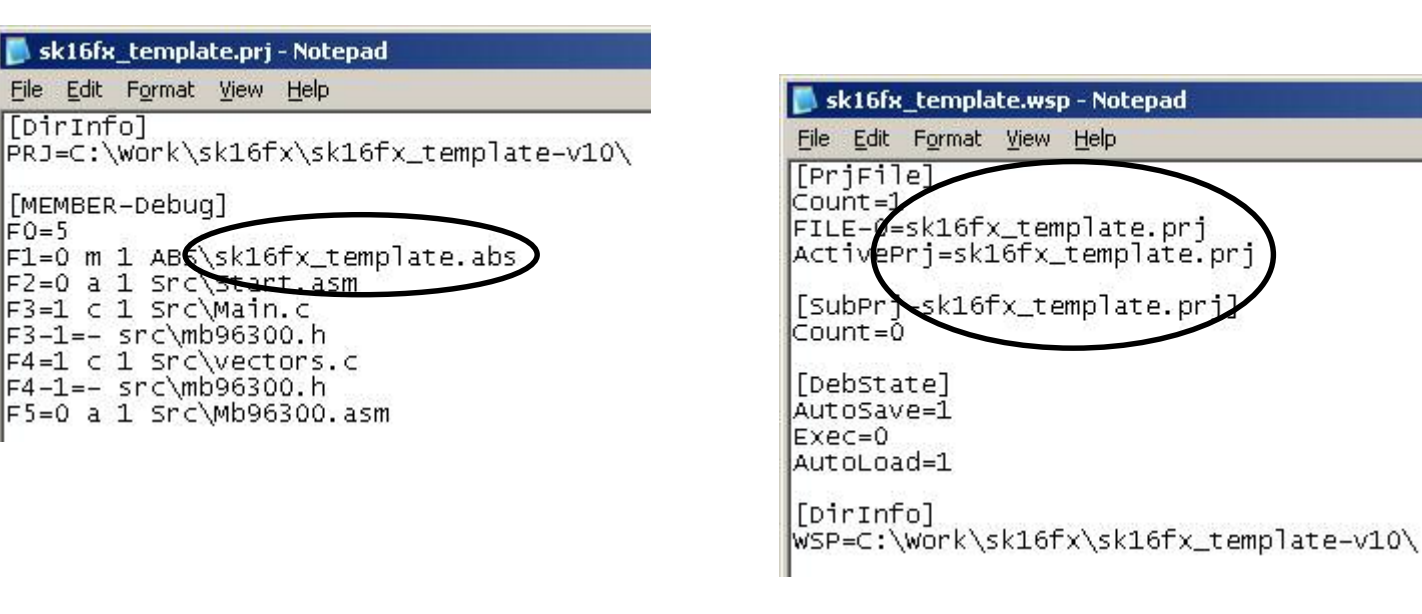

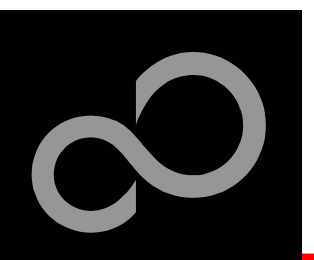

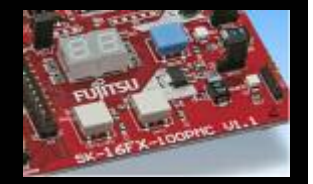

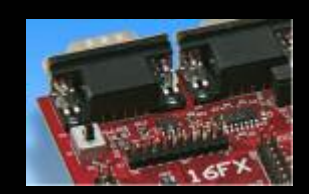

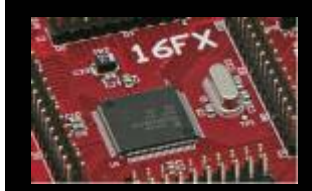

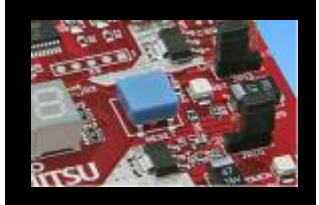

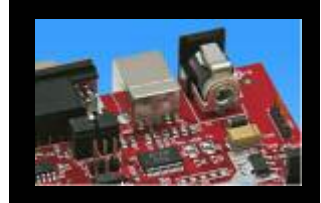

#### Start Softune Workbench and open your project

| 🚔 SOFTUNE Workbench                                                                |                                                                                                 |
|------------------------------------------------------------------------------------|-------------------------------------------------------------------------------------------------|
| <u>File Edit View Project De</u>                                                   | ebug <u>S</u> etup <u>W</u> indow <u>H</u> elp                                                  |
| <u>N</u> ew<br>Open Ctrl<br>⊆lose                                                  | +0 <b>NAAAAA</b>                                                                                |
| Open Wo <u>r</u> kspace                                                            |                                                                                                 |
| Close <u>W</u> orkspace                                                            | Open Workspace                                                                                  |
| Save All<br>Save All<br>Print<br>Recent Text File<br>Recent Workspace File<br>Exit | Look in: my_application<br>ABS ABS LST OBJ OPT Prc Src                                          |
|                                                                                    | File name:     my_application.wsp       Files of type:     Workspace File(*.wsp)         Cancel |

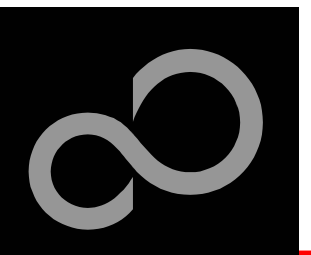

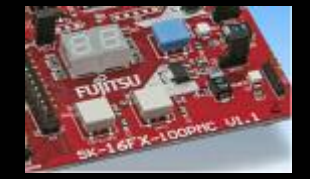

#### Write your application code

- Start.asm : Startup code
- Vectors.c : Vector table
- Main.c : Your application

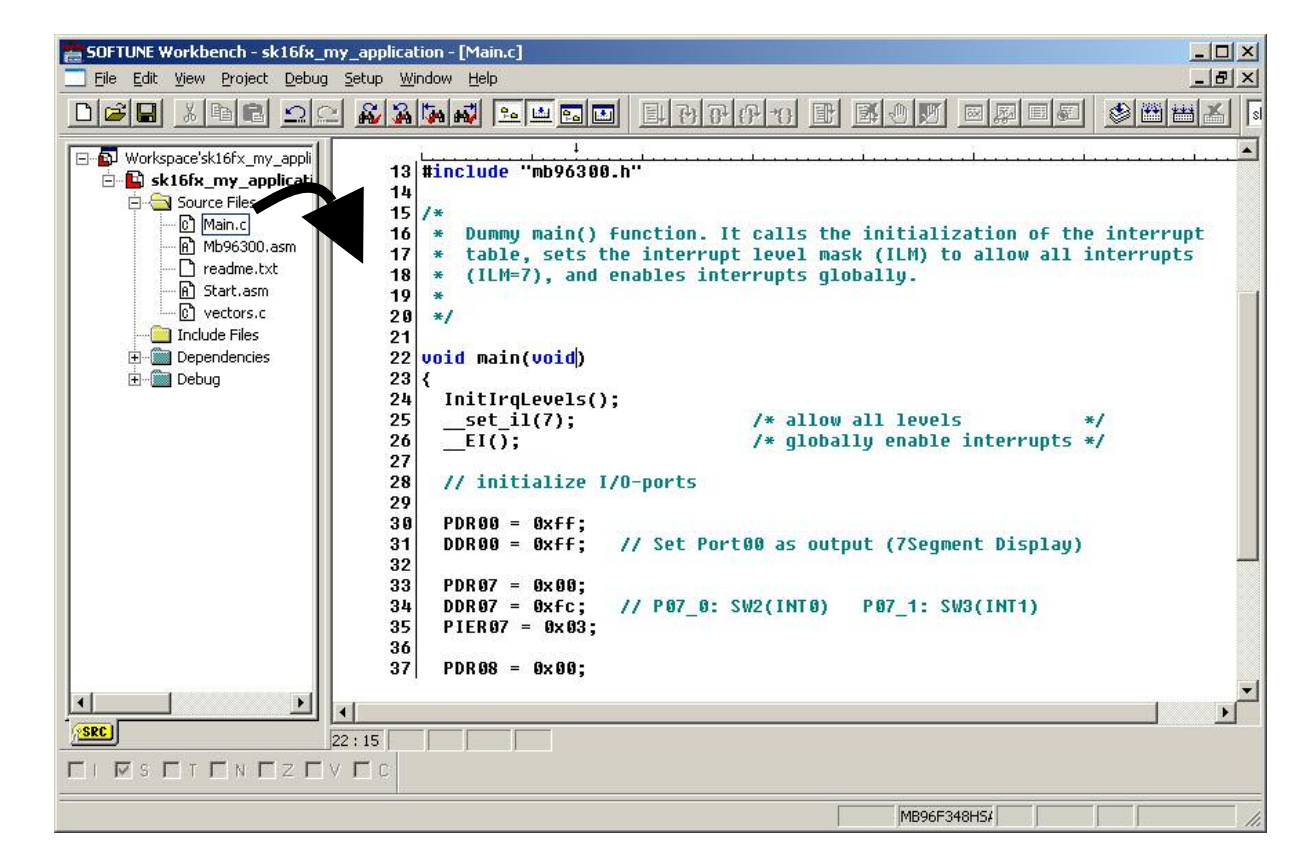

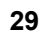

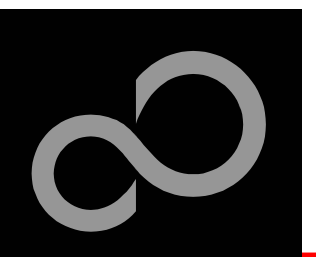

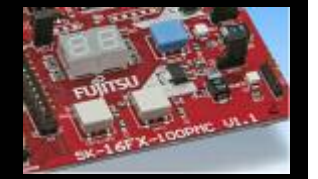

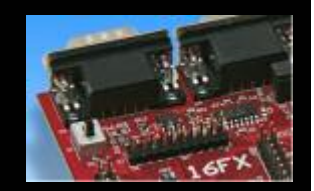

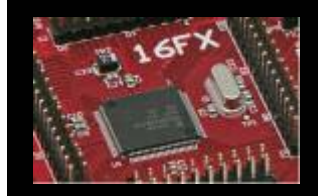

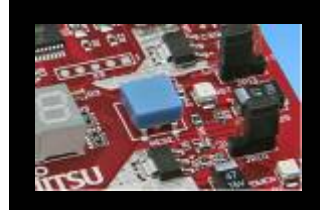

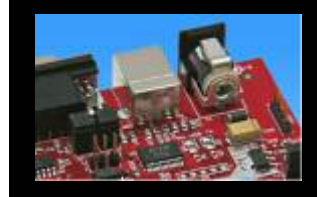

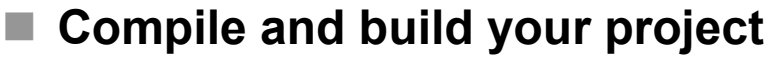

• Generates the MHX-file, which can be programmed to the Flash

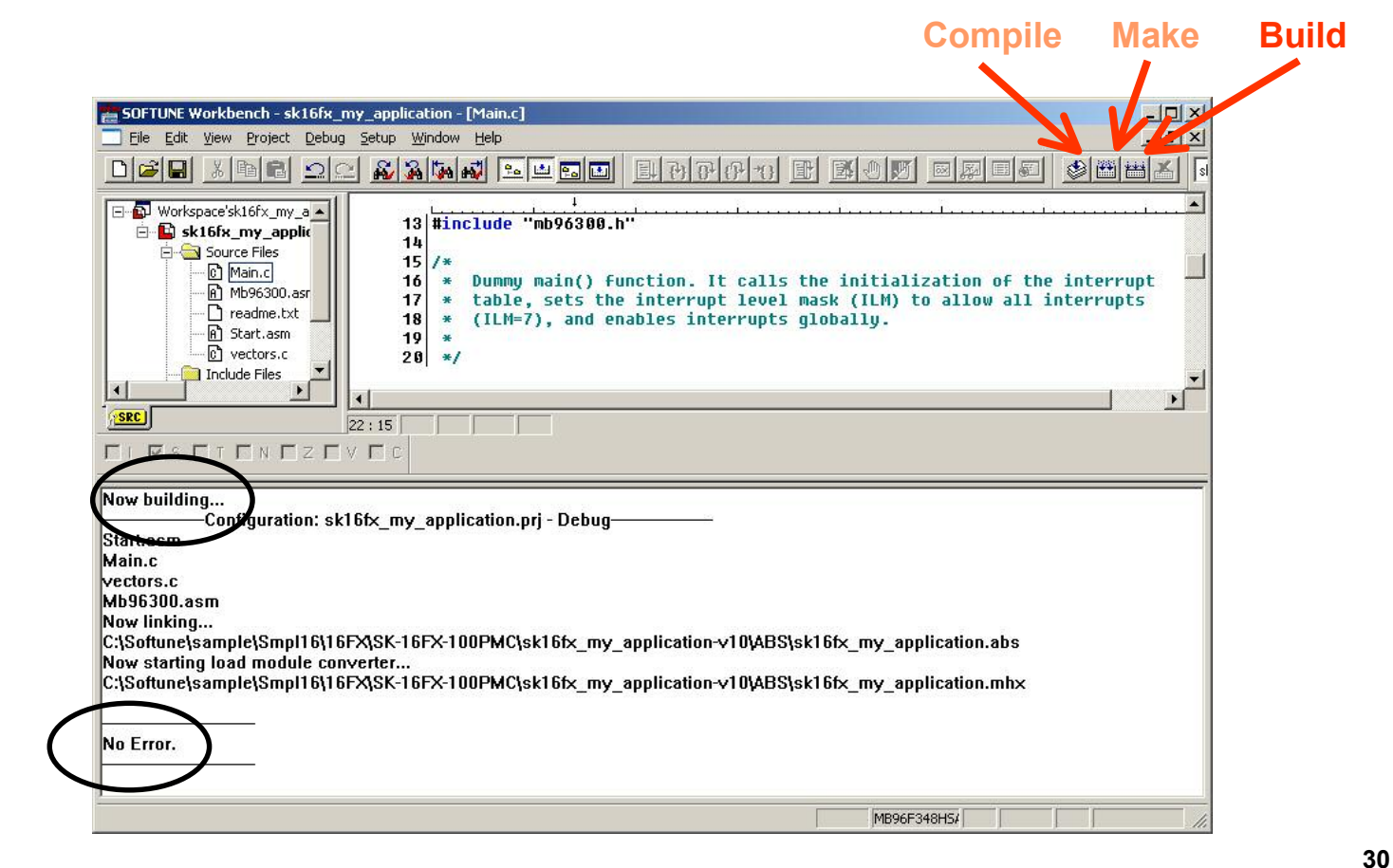

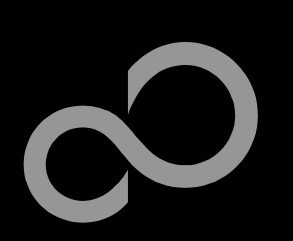

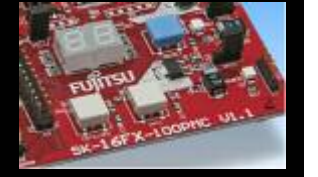

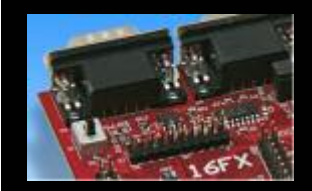

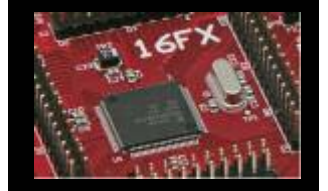

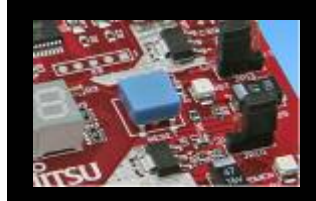

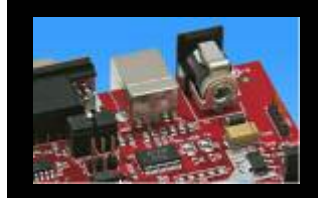

## congratulations/

#### You have finished your first project

 Please see our application note <u>'16FX Getting Started'</u> for a more detailed introduction.

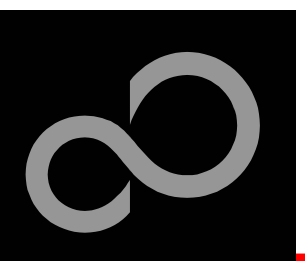

## **EUROScope lite 16FX**

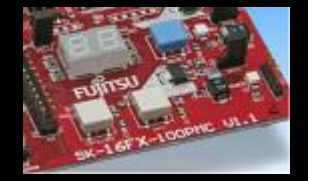

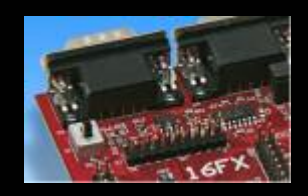

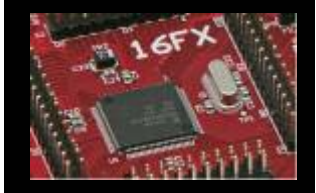

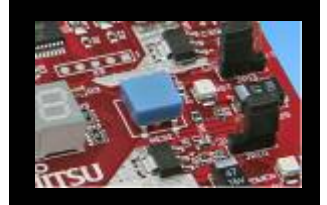

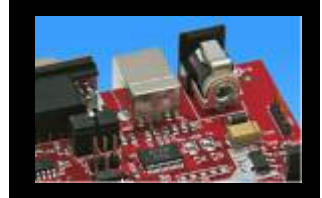

#### "EUROScope lite 16FX" source-level debugger

- On-chip debugging for 16FX microcontroller
- No kernel linkage / upload required
- Breakpoints
- Single step debugging (step, step-in, step-out)
- Windows for memory, watch, mixed source code, register
- Plug-ins available for operating systems etc.

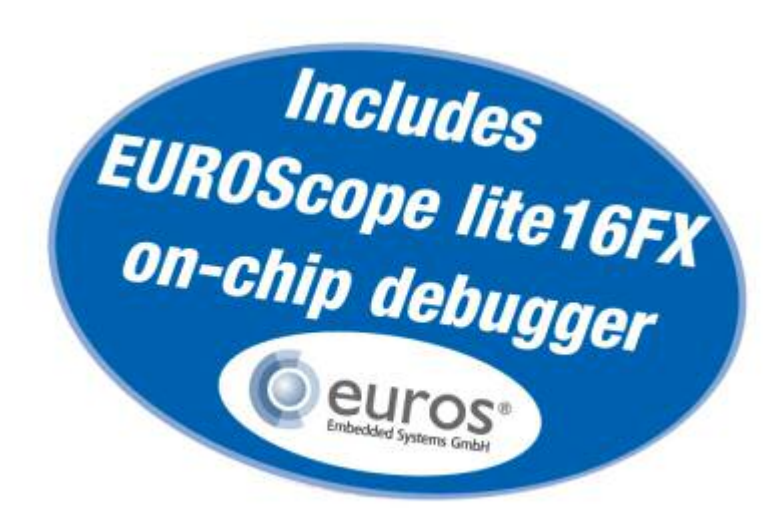

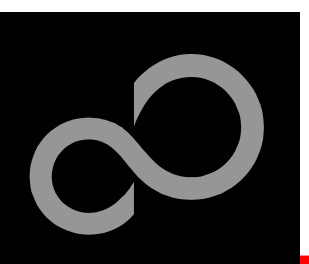

## **EUROScope lite 16FX** Installation

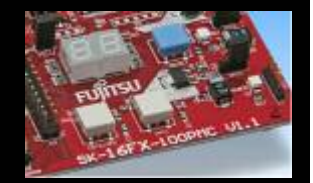

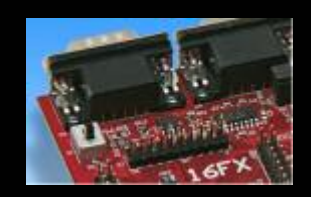

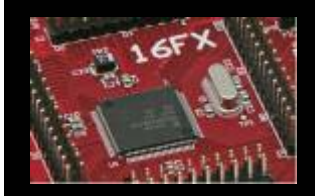

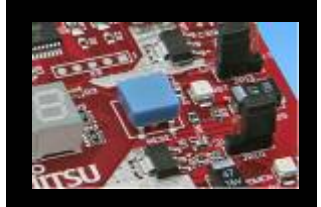

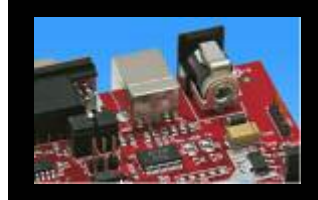

#### Installation of "EUROScope lite 16FX"

- Start <u>"EUROScope lite 16FX"</u> for installation
- Choose "Fujitsu F16LX / F16FX" from list

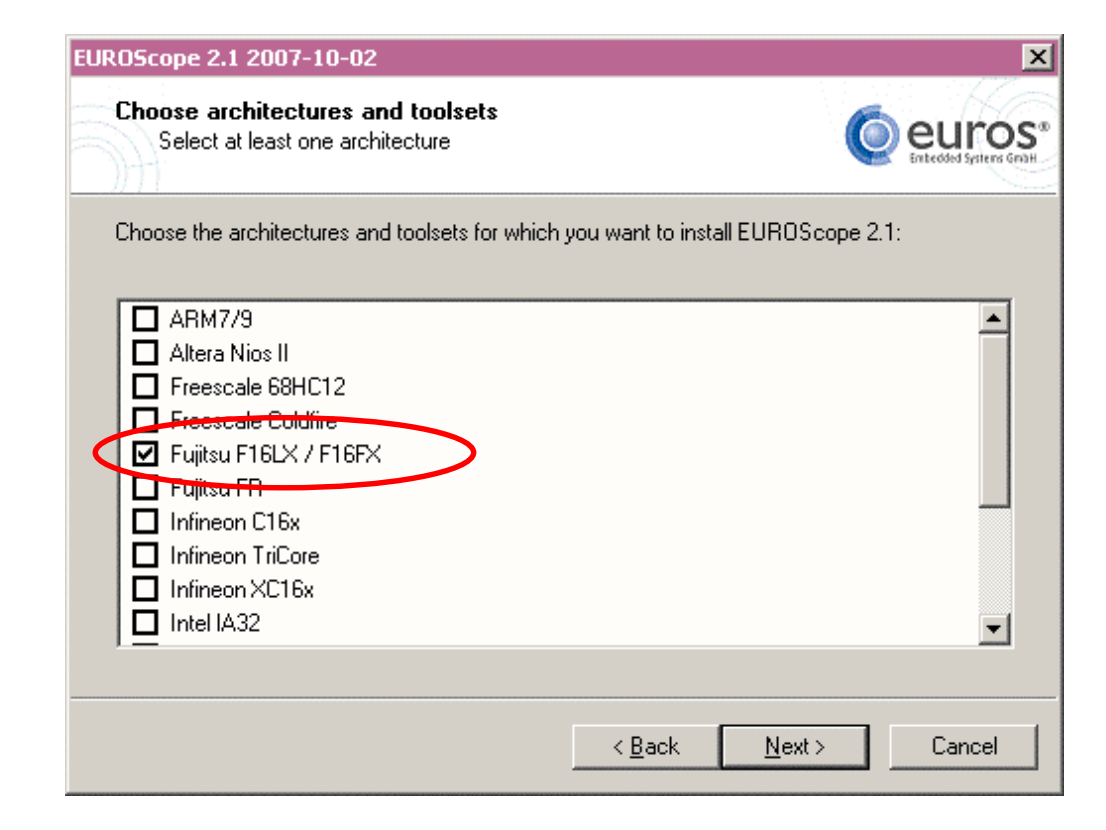

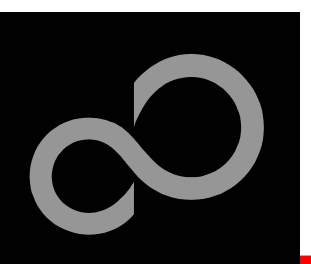

## **EUROScope lite 16FX** Installation

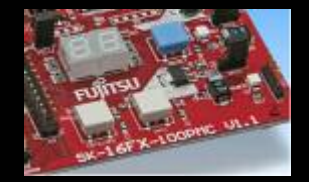

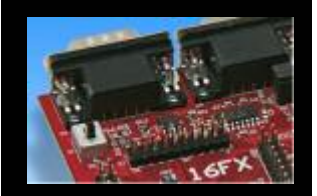

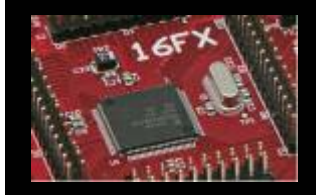

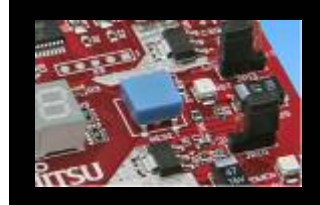

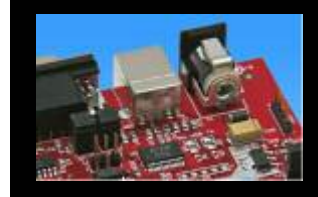

### License for "EUROScope lite 16FX"

- Run EUROScope.exe
  - Copy Host ID (MAC address) of your PC system
  - Request Lite key at
     https://meu.omoa.fujiteu.com/custog
    - https://mcu.emea.fujitsu.com/cusreg/htm/cusreg\_form.htm
  - Receive license key file from company EUROS by email
  - Copy license key file (*euros-license.key*) to your local installation path

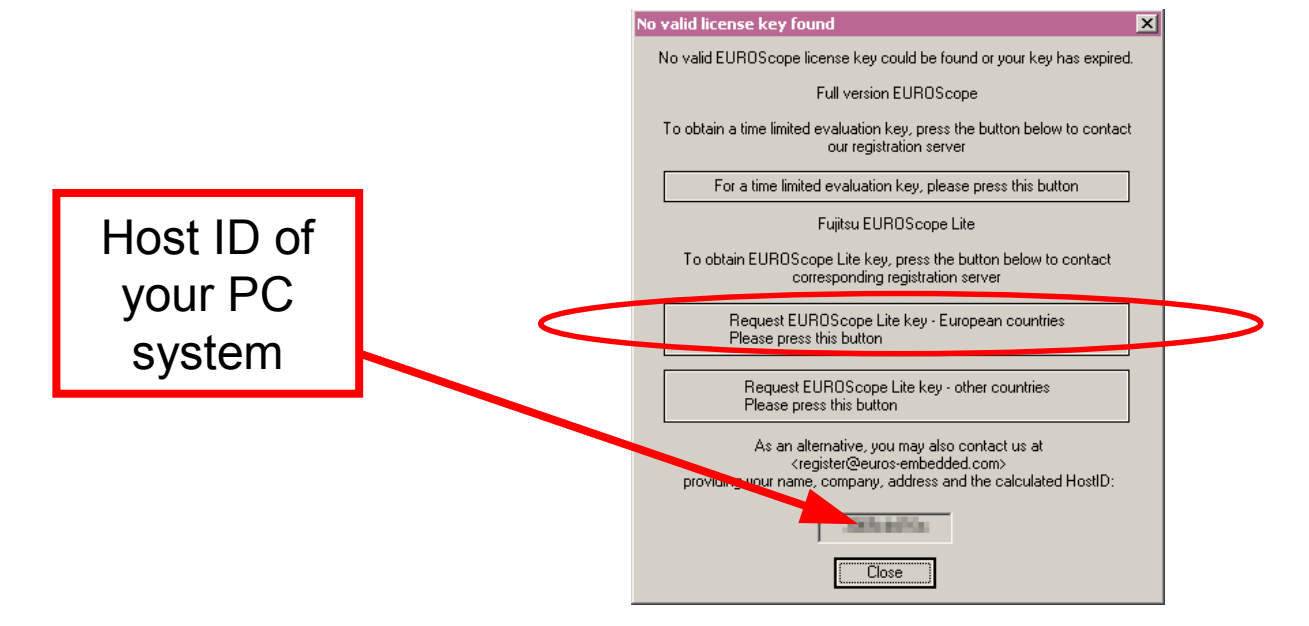

Fujitsu Microelectronics Europe - http://emea.fujitsu.com/microelectronics

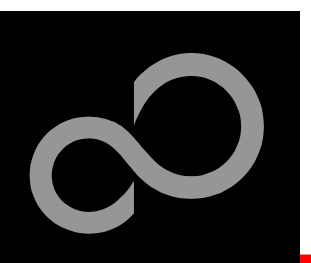

## EUROScope lite 16FX Project preparation

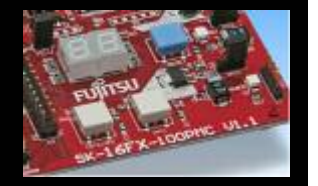

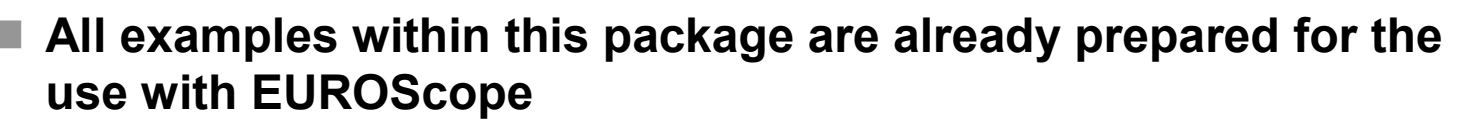

Default connection: UART0 routed to X5/USB.

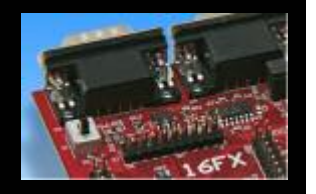

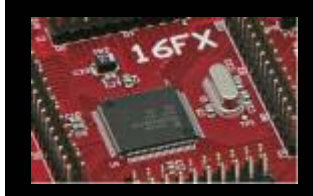

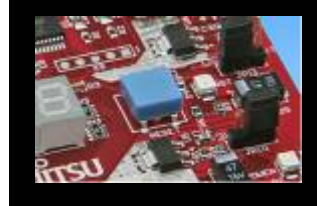

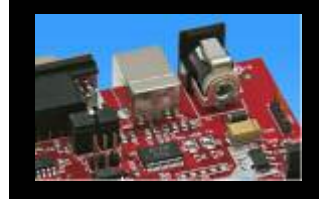

## In case of new projects

• Use Softune Workbench

or project modifications

- Setup the Background Debugging area
  - See *Start.asm* (V1.28), chapter 4.18 (Enable Background Debugging Mode) and chapter 5.9 (Debug Address Specification)
    - See always the latest 'sk-16fx-euroscope\_template' example
- Built your application project with Softune Workbench
  - Loadmodule (\*.abs) format is required for debugging

#### Download your project (\*.mhx) to the board

Use the Fujitsu MCU Flash programmer

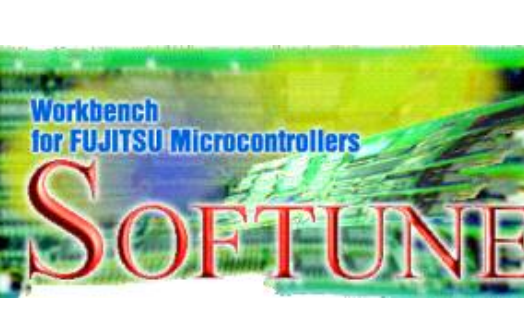

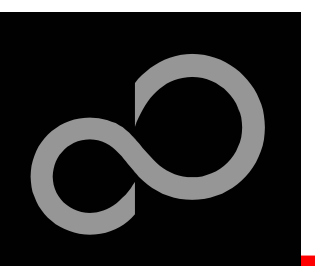

## **EUROScope lite 16FX Configuration**

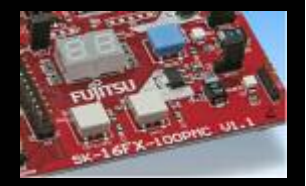

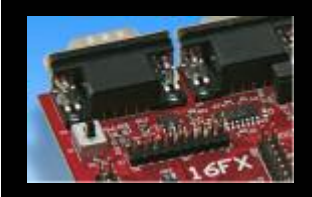

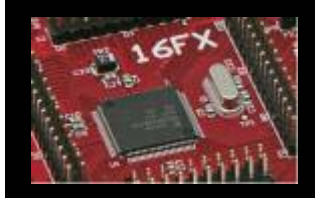

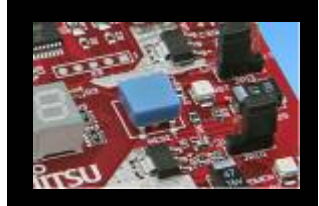

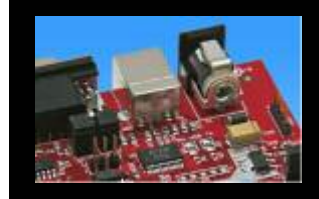

#### Start EUROScope

#### Ensure the following settings

- Select Target Connection ①
  - Choose Fujitsu 16FXBootROM (RS232)
- Configure Target Connection 2
  - Choose the COM port of the <u>Debug-UART</u> (Default: UART0 routed to X5/USB)
  - Choose the baudrate used in the Debug Address Specification of the *Start.asm* file (Default: 115200)
  - Choose "asynchronous communication" and "Int/Ext vector mode"

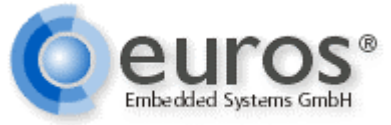

|   | Preferences View Window ?     |        |
|---|-------------------------------|--------|
|   | Source <u>P</u> aths          |        |
|   | Toolbars                      |        |
|   | Short <u>c</u> uts            |        |
|   | <u>U</u> ser Tools            |        |
|   | Fonts                         |        |
|   | Load Configuration            |        |
|   | Save Configuration            |        |
|   | Save Configuration <u>a</u> s |        |
|   | Recent Configurations         | •      |
|   | Configure <u>B</u> ootloader  |        |
|   | Configure Target              |        |
|   | 👸 Select Target Connection    | STRG+T |
| 5 | Configure Target Connection   |        |

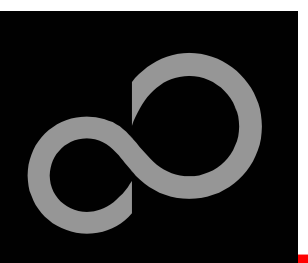

## EUROScope lite 16FX Load ABS file

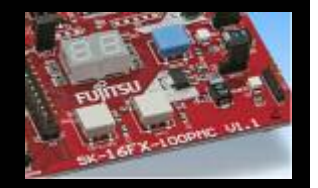

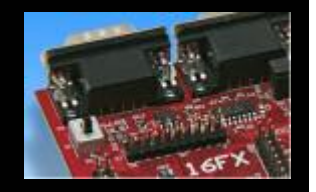

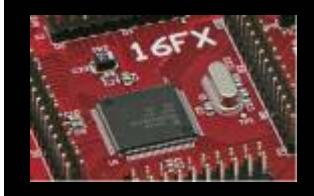

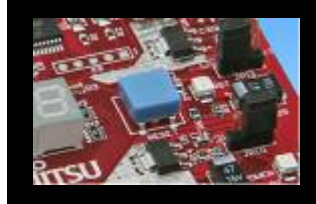

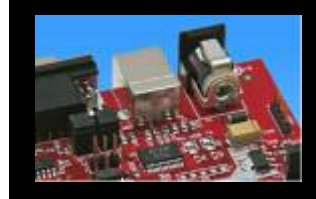

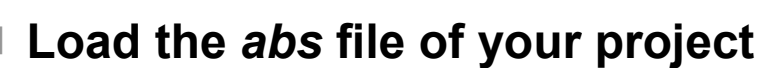

• File / Open Application ...

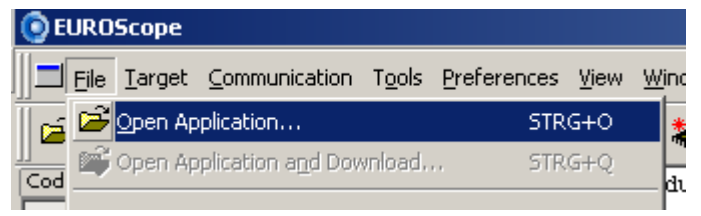

E.g.: <drive>:\Examples\sk16fx\_euroscope\_counter-v10\ABS\sk16fx\_euroscope\_counter.abs

#### Projects may be compiled on another PC or folder structure than the debug PC

(1)

- Adjust the source path ①
  - Click New (Insert) ②
  - Browse to source folder 3
  - E.g.: <drive>:\Examples\sk16fx\_euroscope\_counter-v10\Src

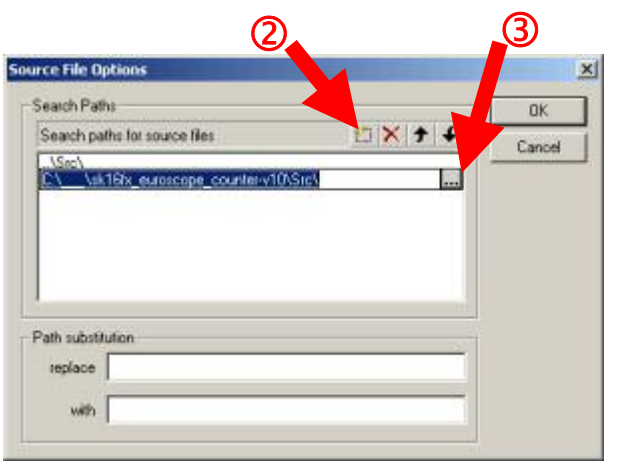

| Preferences View Window ?         |   |
|-----------------------------------|---|
| Source <u>P</u> aths              |   |
|                                   |   |
| Short <u>c</u> uts                |   |
| User Tools                        |   |
| Fonts                             |   |
| <u>L</u> oad Configuration        |   |
| Save Configuration                |   |
| Save Configuration <u>a</u> s     |   |
| Recent Configurations             | • |
| Configure <u>B</u> ootloader      |   |
| Configure Target                  |   |
| 🖓 Select Target Connection STRG+T |   |
| Configure Target Connection       |   |

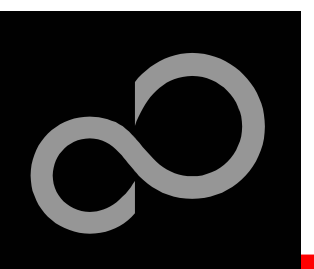

## **EUROScope lite 16FX Connect to device**

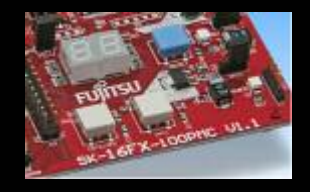

- Start communication (Communication -> Open)
- Press reset button
- Communication is established, if code in the assembly and source code window is visible

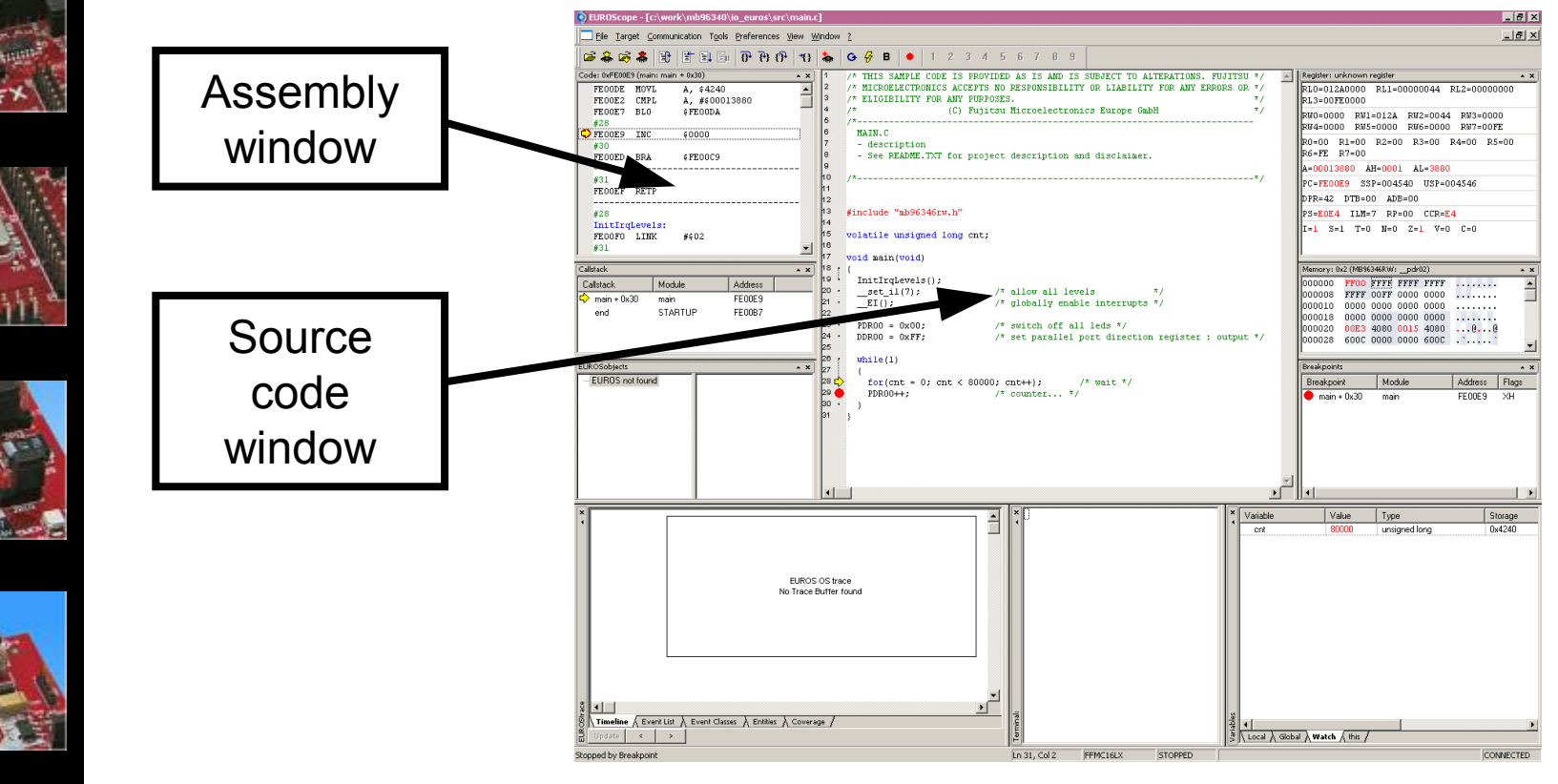

Fujitsu Microelectronics Europe - http://emea.fujitsu.com/microelectronics

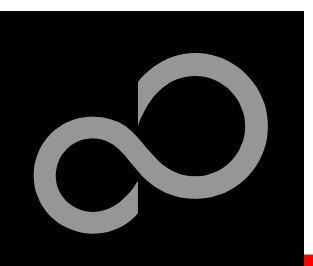

## EUROScope lite 16FX Start Debugging

Initialize target and run until main function

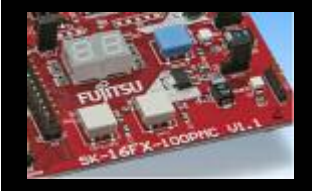

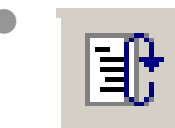

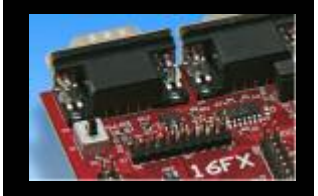

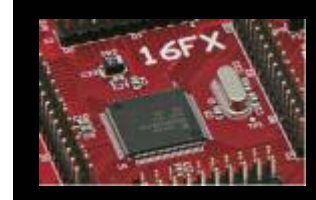

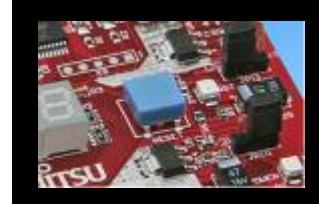

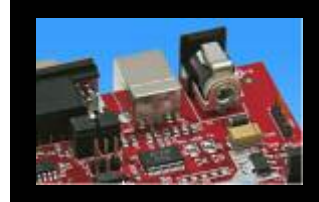

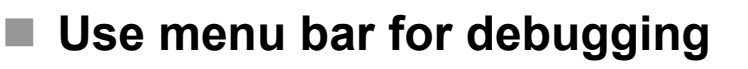

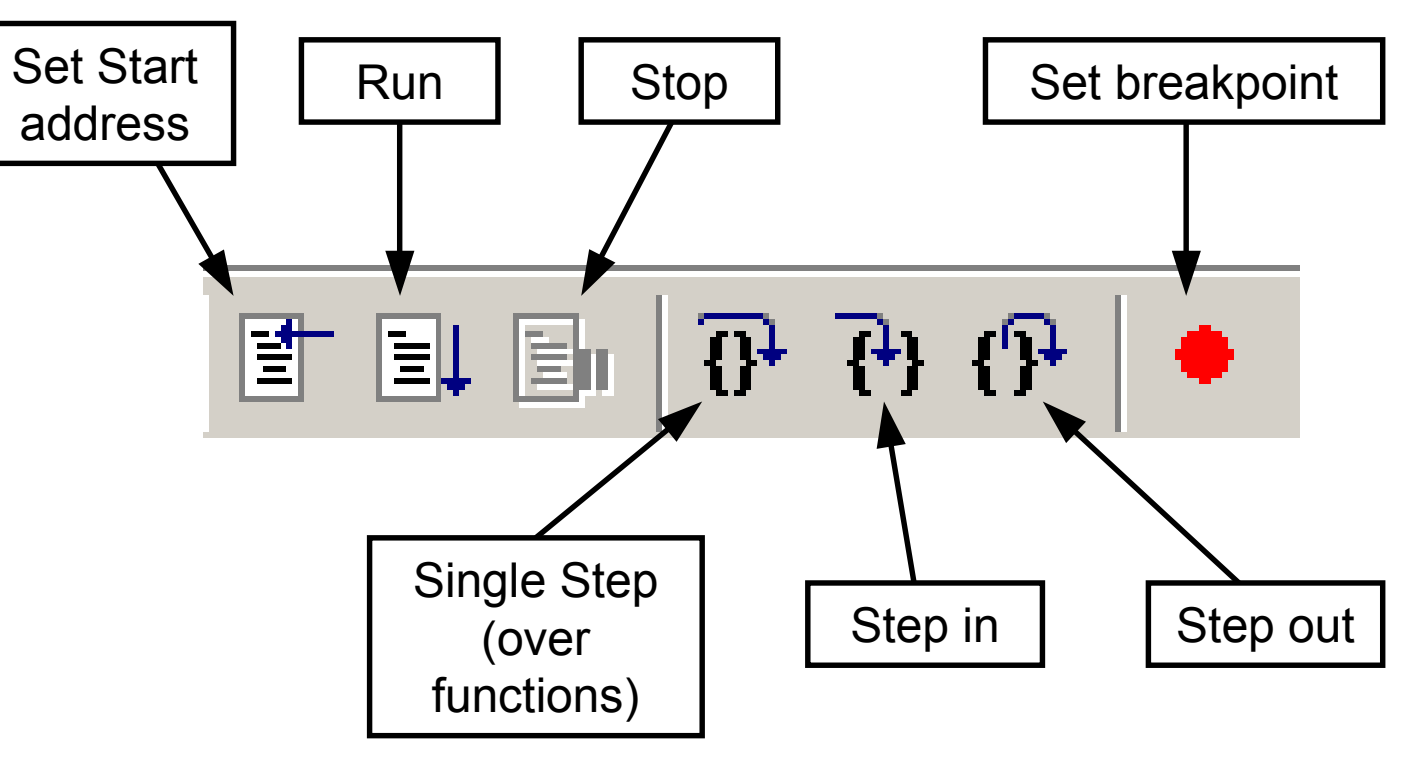

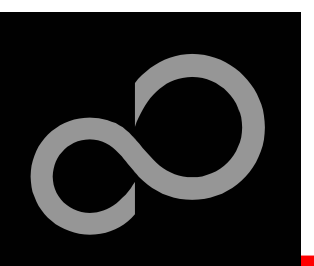

## **EUROScope lite 16FX Breakpoints**

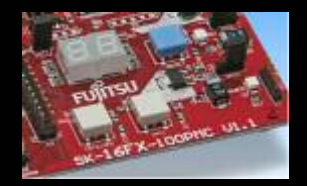

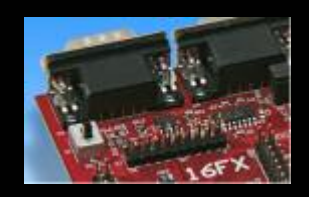

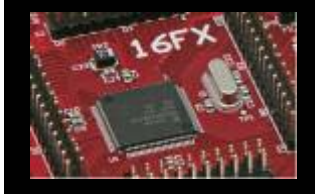

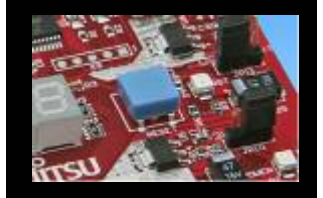

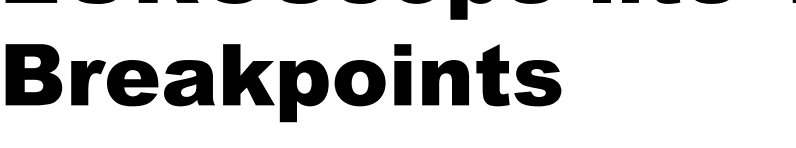

#### Set a breakpoint

- Double-click to desired line
  - ,C' code source: selectables lines are marked by small dot in front
  - Assembly' window: all lines with an instruction can hold a breakpoint
  - · Some lines in source code window are grouped. When setting a breakpoint all grouped lines getting the red filled circle, but this is treated as only one breakpoint

#### Activate/deactivate breakpoints

Single-click to breakpoint

#### **Delete breakpoint**

Double-click to breakpoint until red filled (or white filled) circel disappears

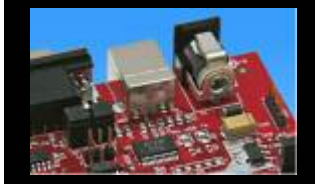

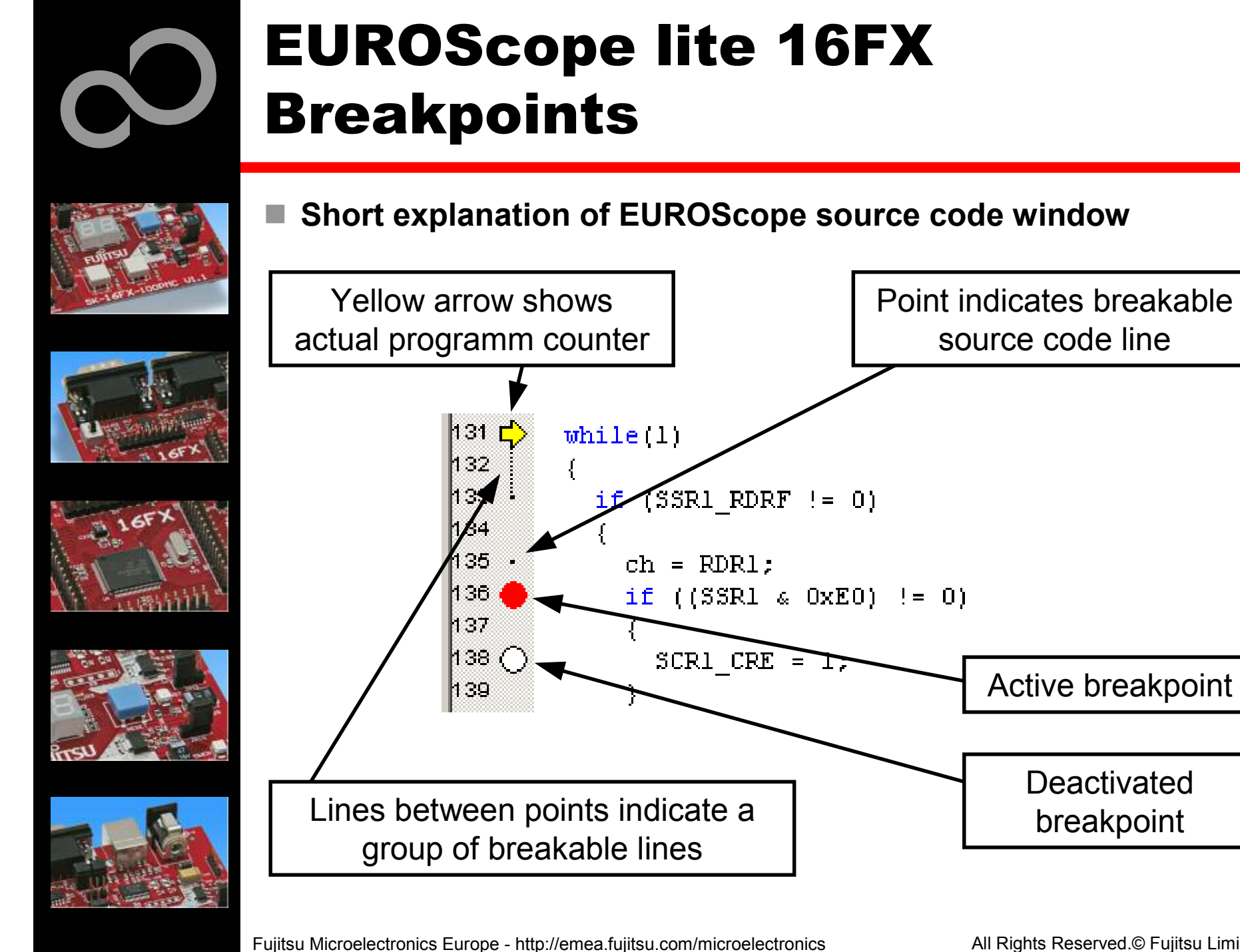

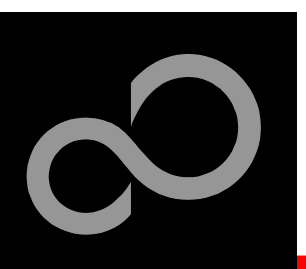

## **EUROScope lite 16FX Processor Status**

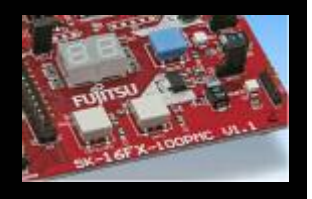

- **Processor window provides most important registers**
- All processor flags are shown individually
- All values can be changed
- Window is updated on any stop or break of the application
- Changes in values are displayed in red due to prior update

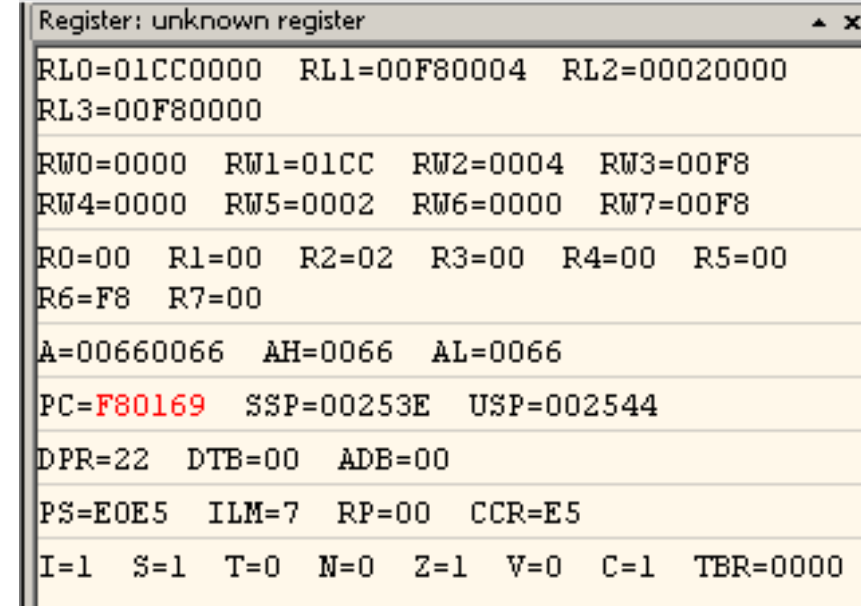

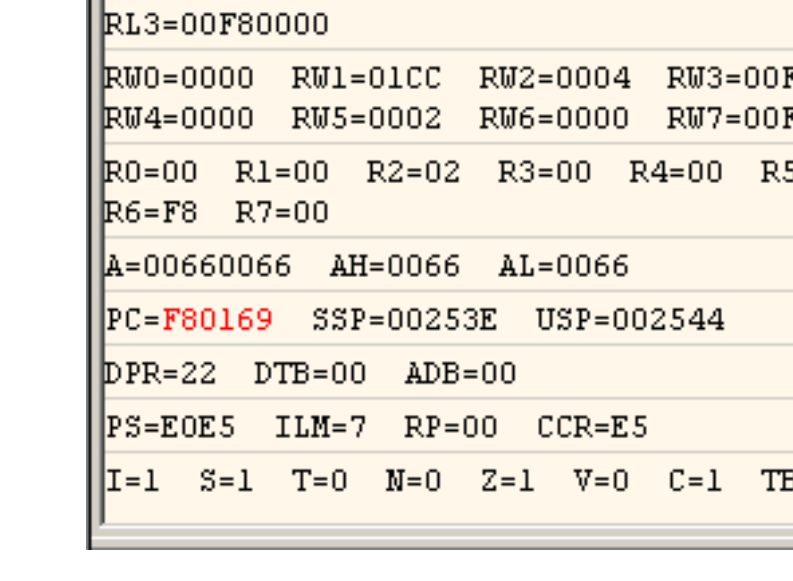

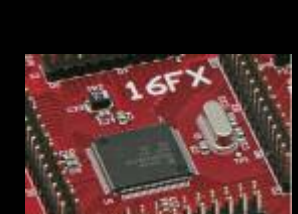

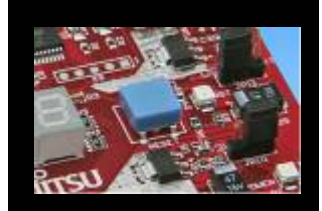

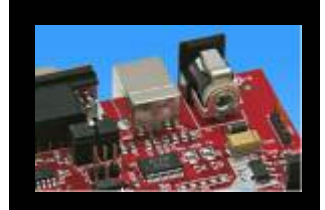

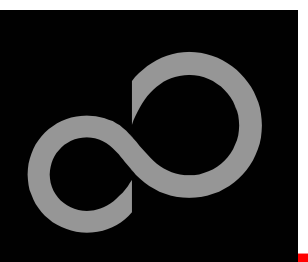

## **EUROScope lite 16FX** Variable Window

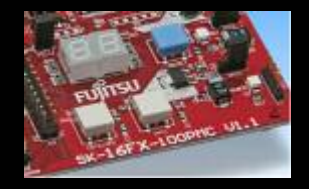

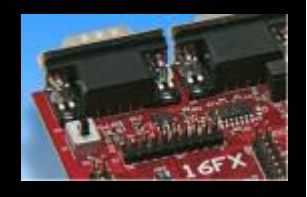

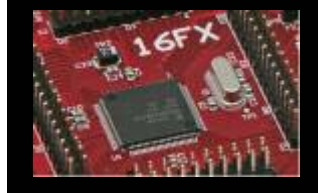

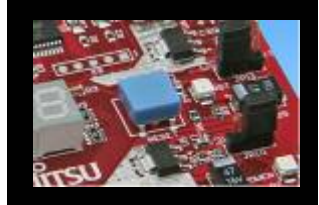

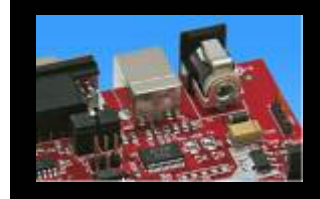

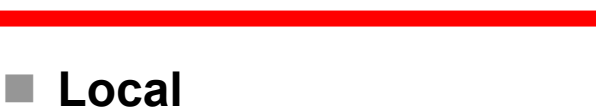

- Local variables are automatically collected in view "Local"
- Watch
  - All local and up to 8 global variables can be added individually to the 'Watch' window
- Variables are updated on any stop or break of the application
- Changed values are displayed in red
  - Variable values can be changed in 'value' entry

| Variable | Value | Туре          | Storage | Module | Address | Size   |
|----------|-------|---------------|---------|--------|---------|--------|
| cnt1     | 22 !! | char          | 0x2246  | main   | 0x2246  | 1 byte |
| cnt2     | 911   | char          | 0x2245  | main   | 0x2245  | 1 byte |
| cntdir   | 0.7   | char          | 0x2244  | main   | 0x2244  | 1 byte |
| delay    | 40144 | unsigned long | 0x2240  | main   | 0x2240  | 4 byte |

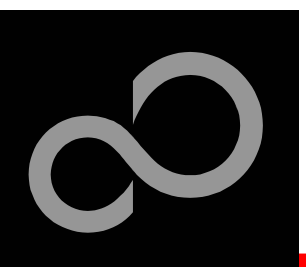

## EUROScope lite 16FX Memory View

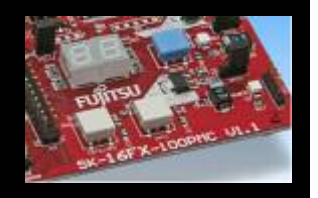

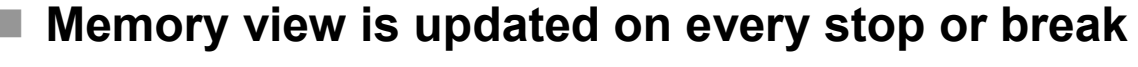

- Value change is displayed in red due to prior update
- Memory content can be changed

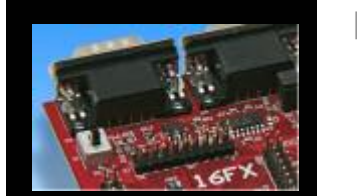

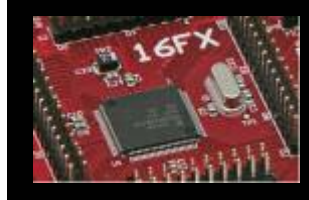

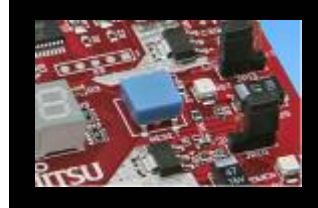

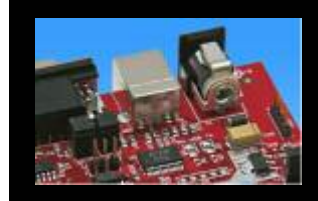

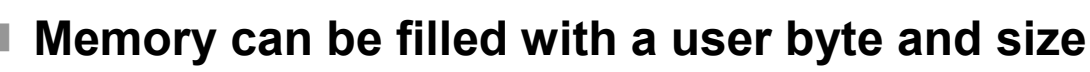

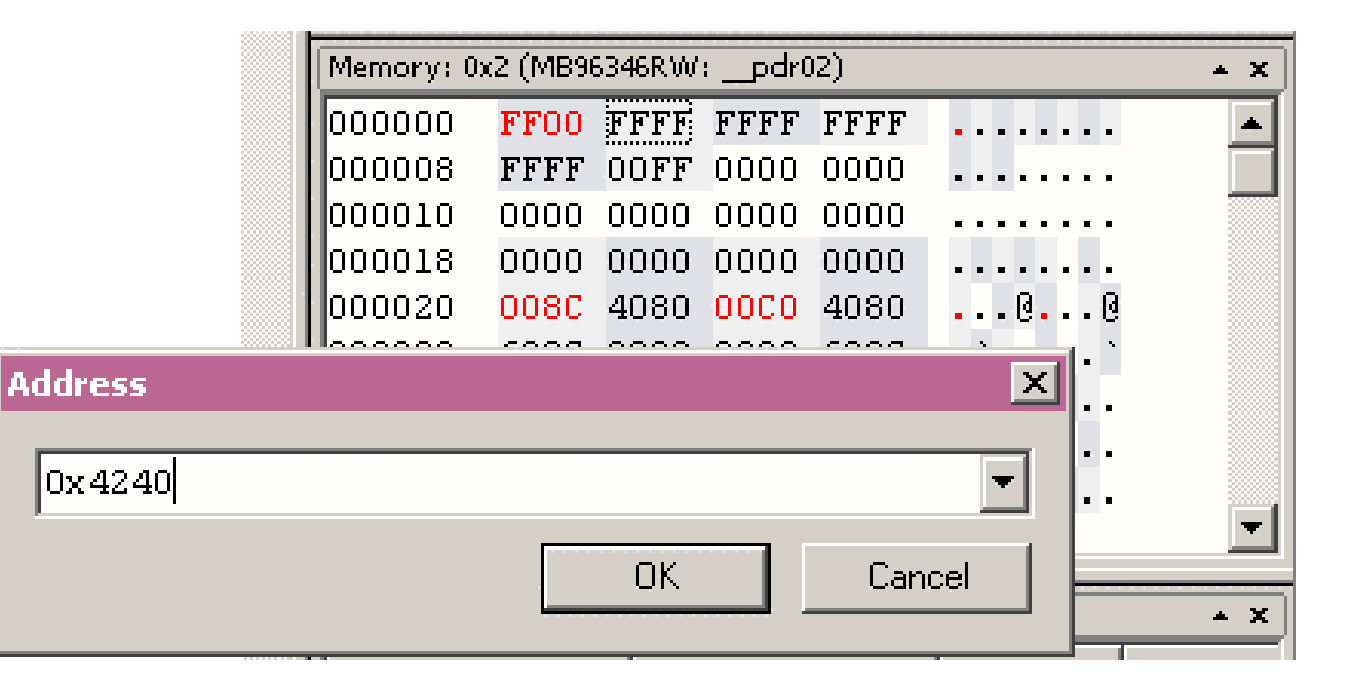

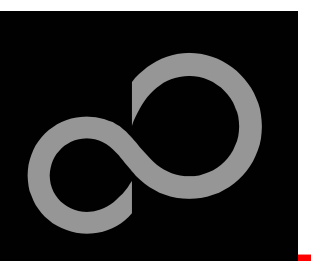

## EUROScope lite 16FX Changing/Adding Source Window

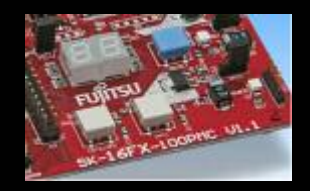

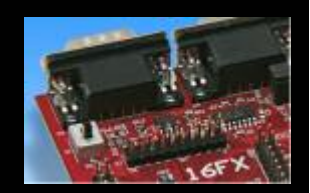

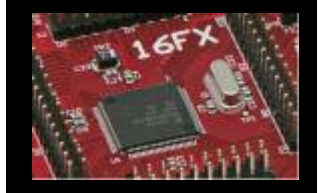

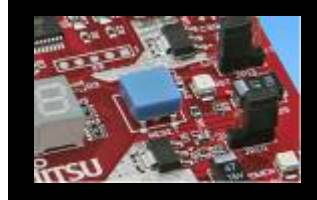

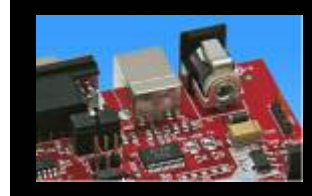

#### New source module window

- Go in window tab area and right-button click
- Choose "New Source window"

#### Change source window

- Get menu by right-mouse-button-click in the source window
- Choose "Show Module…"
- Browse to Module File

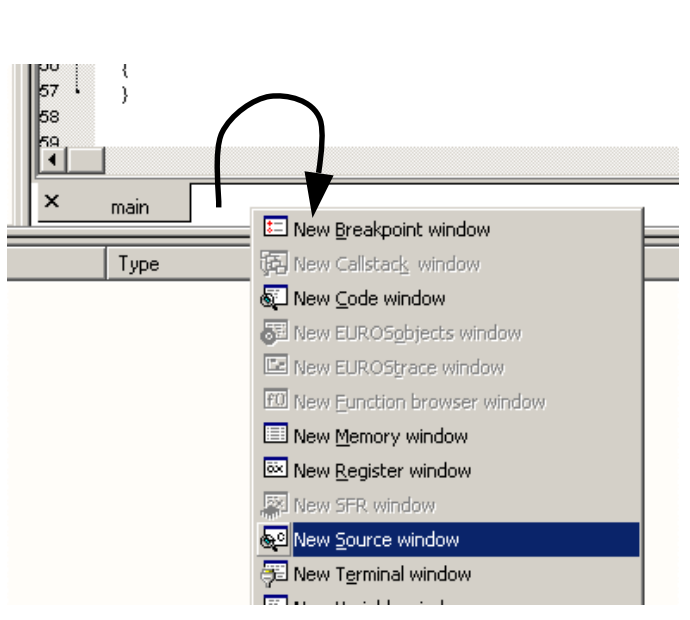

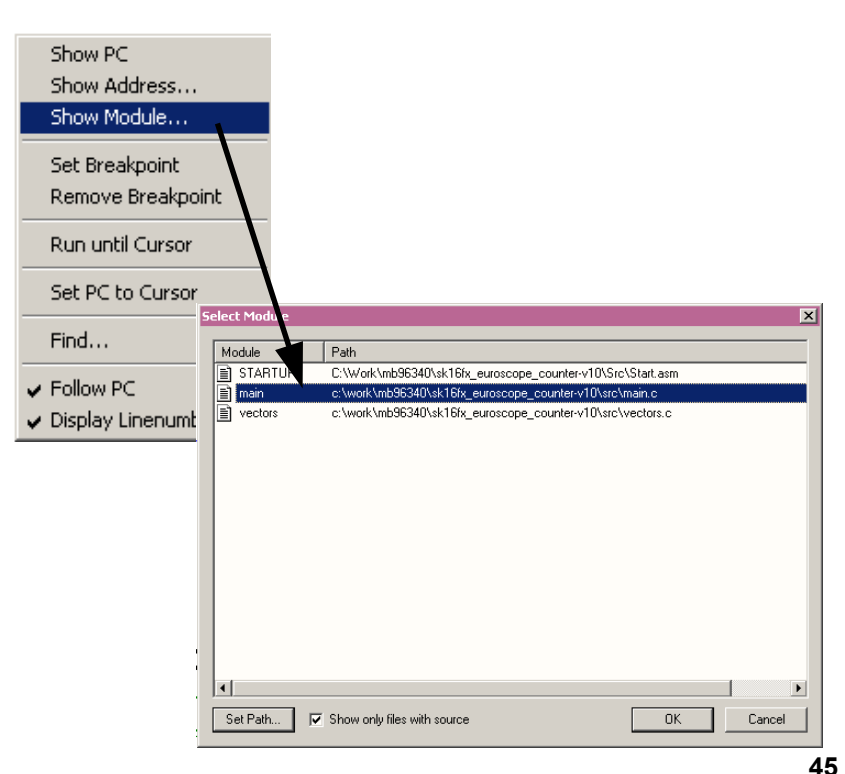

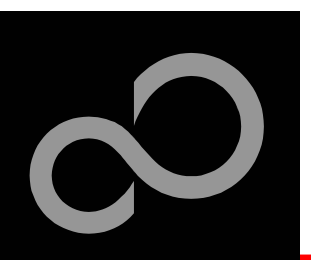

## EUROScope lite 16FX Flash Programming

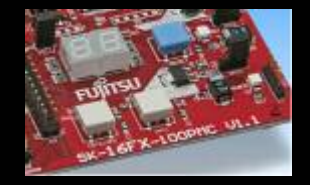

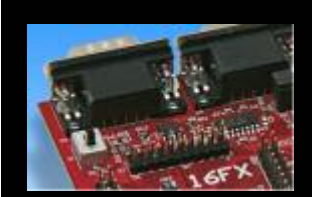

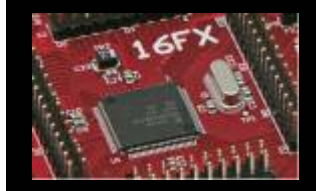

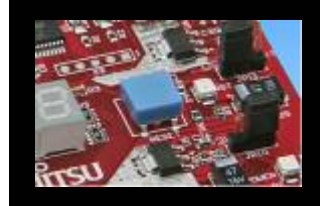

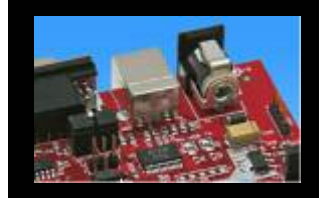

#### Flash programming is available via the Flash button:

- BDM configuration can be set before programming
- Chip erase is supported
- Flash programming is supported
- User has to press reset button after Flash programming
- Fujitsu Flash programming kernels are reused

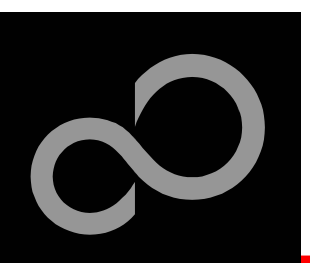

## EUROScope lite 16FX BDM Configuration

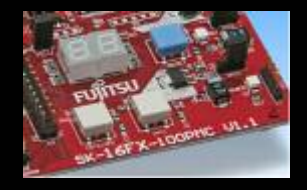

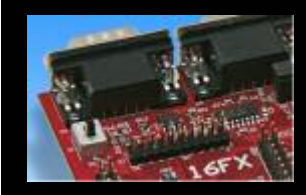

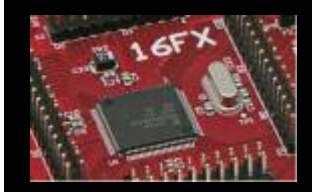

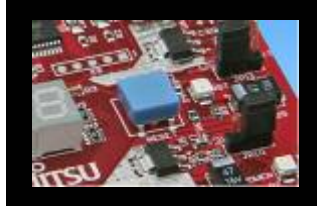

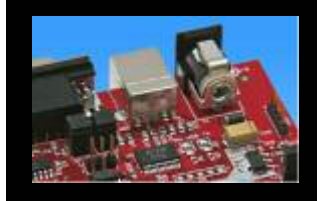

Background debugging mode configurationFlash security unlock

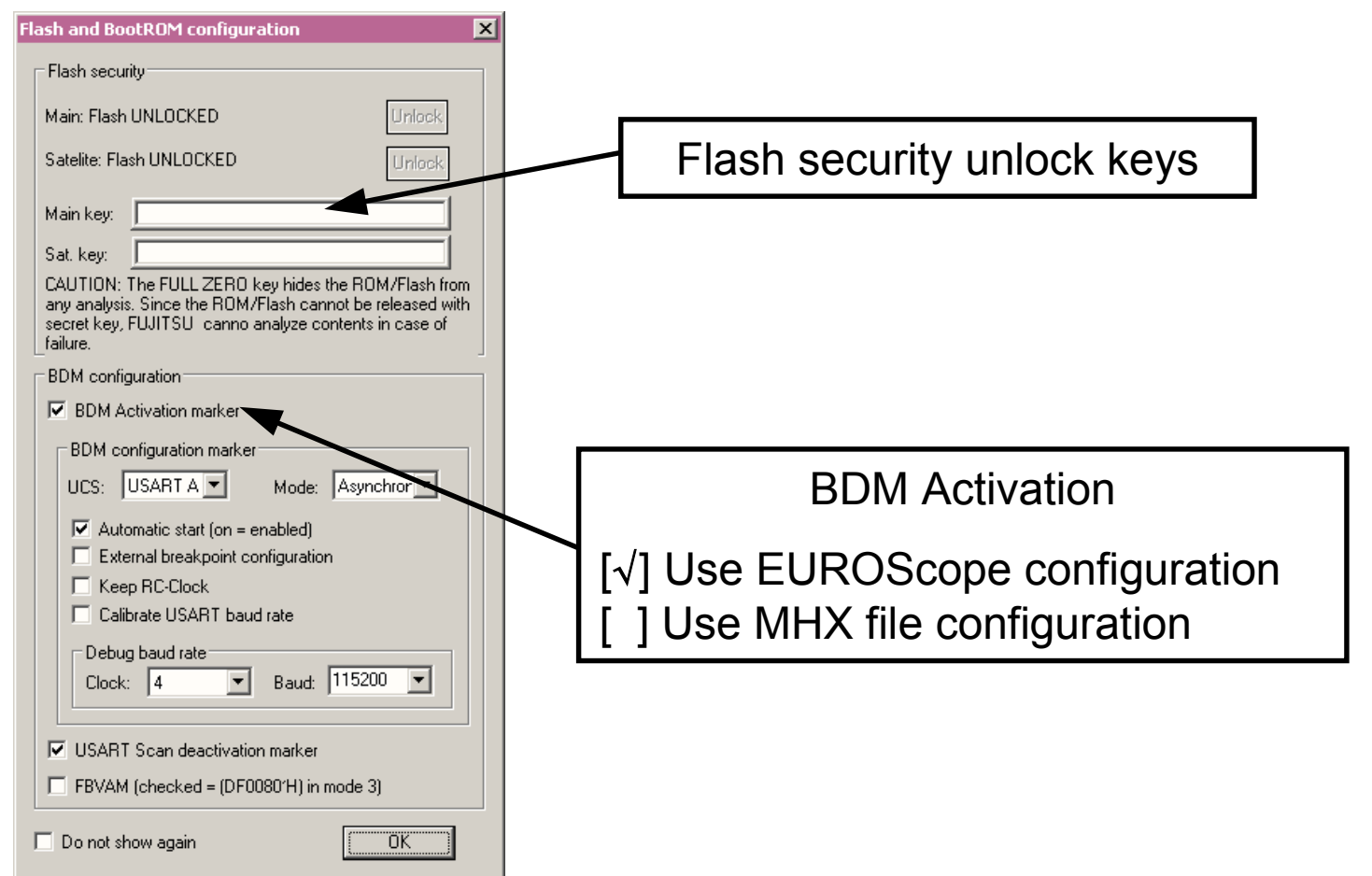

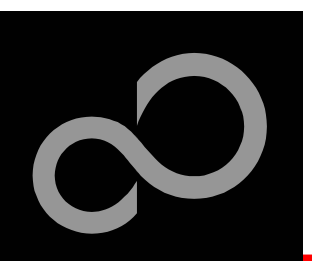

## EUROScope lite 16FX Flash Programming Dialog

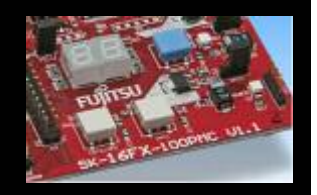

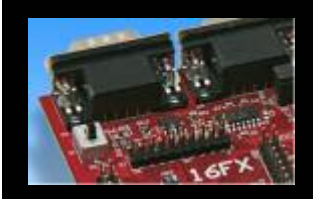

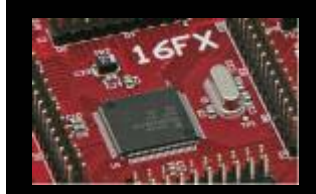

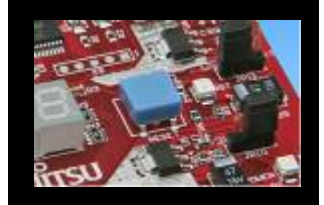

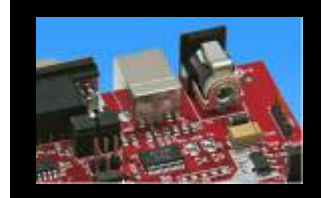

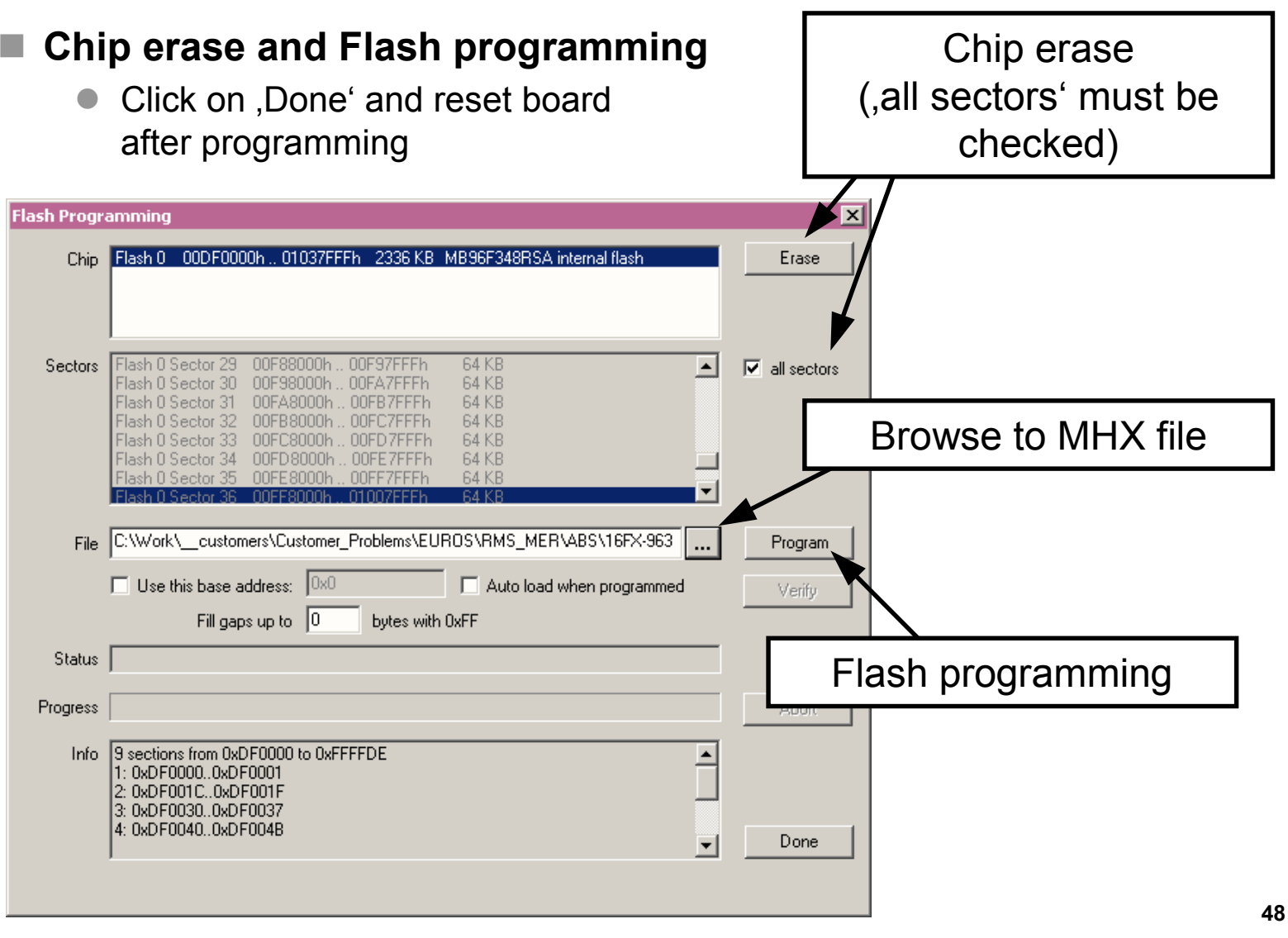

Fujitsu Microelectronics Europe - http://emea.fujitsu.com/microelectronics

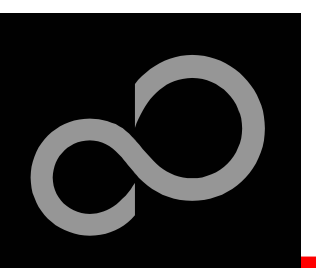

## **EUROScope lite 16FX Prospect**

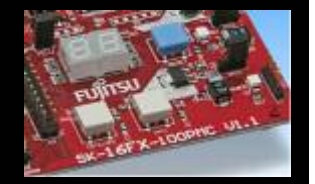

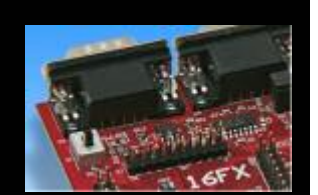

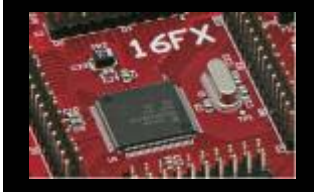

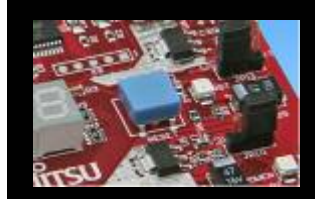

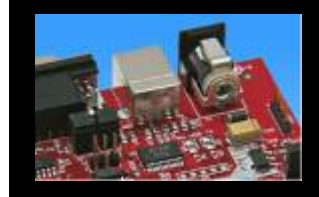

#### All SK16FX-EUROSCOPE examples are configured as follows:

- UART0 for debugging
- UART1 may be used by the application
- Asynchronous communication
- 115200 Bits/s
- Autorun after reset
- No breakpoint predefinition

## For more details of "EUROScope lite 16FX" please refer to application note:

mcu-an-300235-e-16fx\_using\_EUROScope

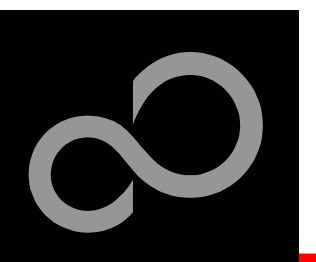

### **Further Steps**

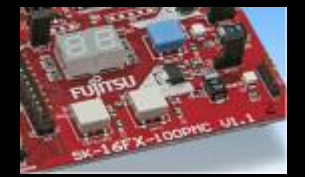

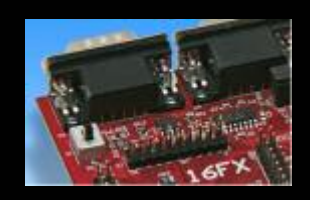

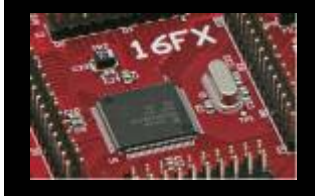

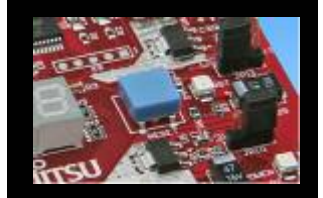

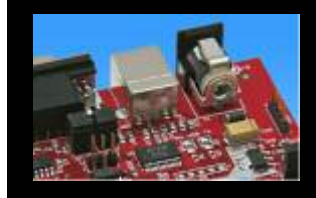

#### In order to learn more about Fujitsu's microcontrollers

- Visit our microcontroller website
  - http://mcu.emea.fujitsu.com
    - http://mcu.emea.fujitsu.com/mcu\_product/detail/MB96F348HSBPMC.htm
- See our application notes
  - <u>http://mcu.emea.fujitsu.com/mcu\_product/mcu\_all\_appnotes.htm</u>
- See our software examples
  - http://mcu.emea.fujitsu.com/mcu\_product/mcu\_all\_software.htm

#### Contact your local distributor ...

- for individual support
- to register for our monthly 16FX seminar
- to order the latest 'Fujitsu Micros DVD' containing all information regarding Fujitsu's 8-bit, 16-bit, and 32-bit microcontrollers

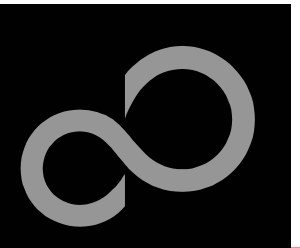

## **Optional Tools**

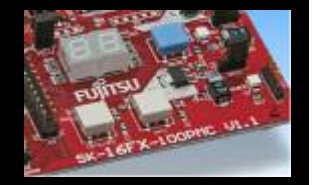

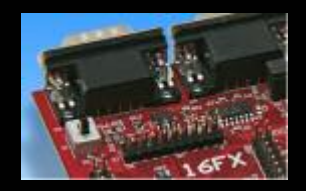

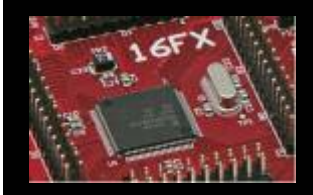

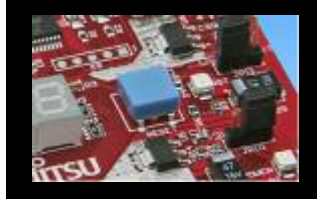

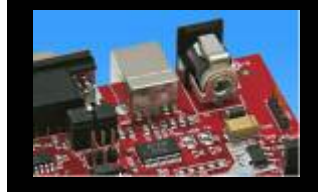

#### High-end evaluation board

- Flash-Can-100P-340 (Supports QFP package M06/M22)
- ADA-91270-90340-100PFV (Adapter for LQFP/PMC package M05/M20)

#### Hardware emulator

- MB2198-01 + MB2198-500
- Emulation chip MB96V300B
- Probe header MB2198-502 for LQFP package M05/M20
  - Socket NQPACK100SD-ND, HQPACK100SD
- Probe header MB2198-501 for QFP package M06/M22
  - Socket NQPACK100RB179 +HQPACK100RB179

#### **Programmer**

• Conitec GALEP-4

#### Operating systems

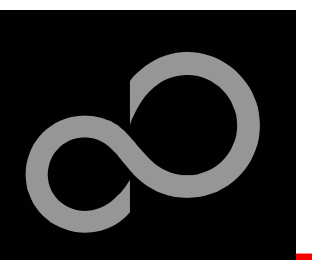

### **Evaluation Board**

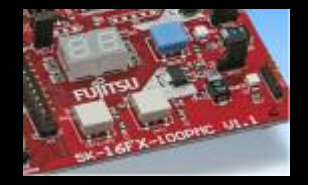

#### Flash-Can-100P-340 V2.0

- Evaluation board for MB96340 Series (for QFP package M06/M22)
- Emulator target board
- Access to all on-chip peripherals
- 2x UART
- 2x CAN
- 2x LIN
- 8x 'User'-LEDs
- 5x 'User'-Buttons
- Flash-Kit connector
- Connector for LC-Display
- Example projects

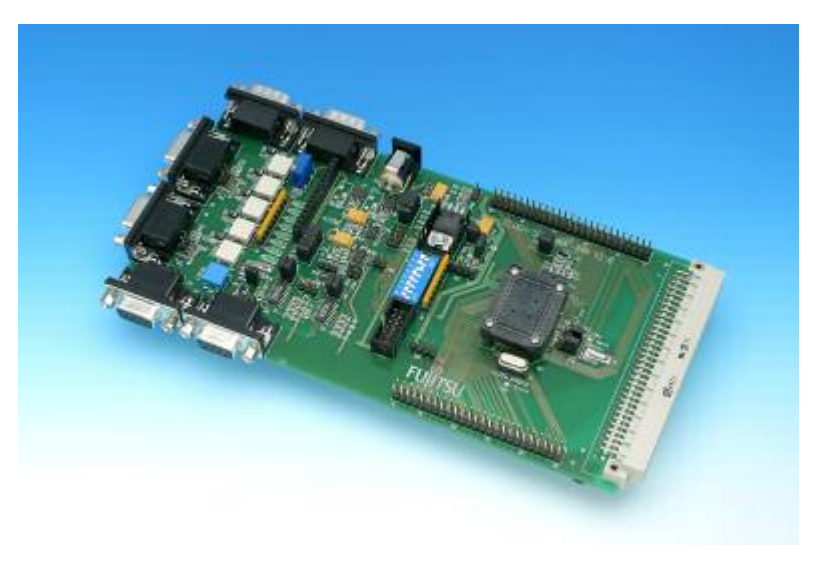

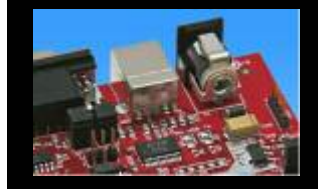

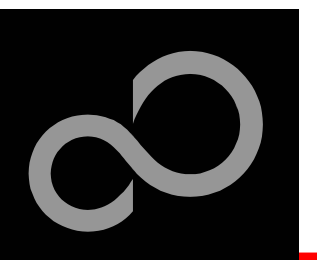

### **Evaluation Board**

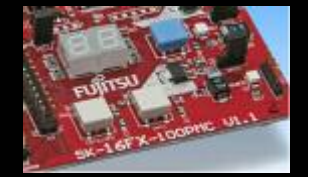

#### ADA-91270-90340-100PFV

- Adapter for LQFP package M05/M20
- Optional for Flash-Can-100P-340

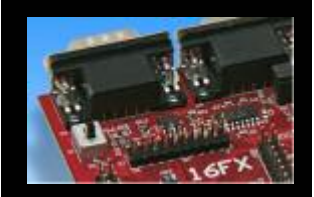

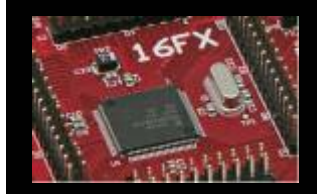

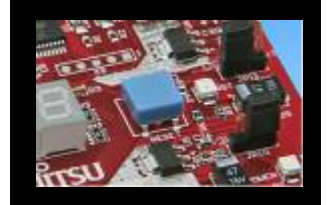

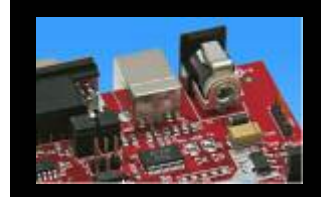

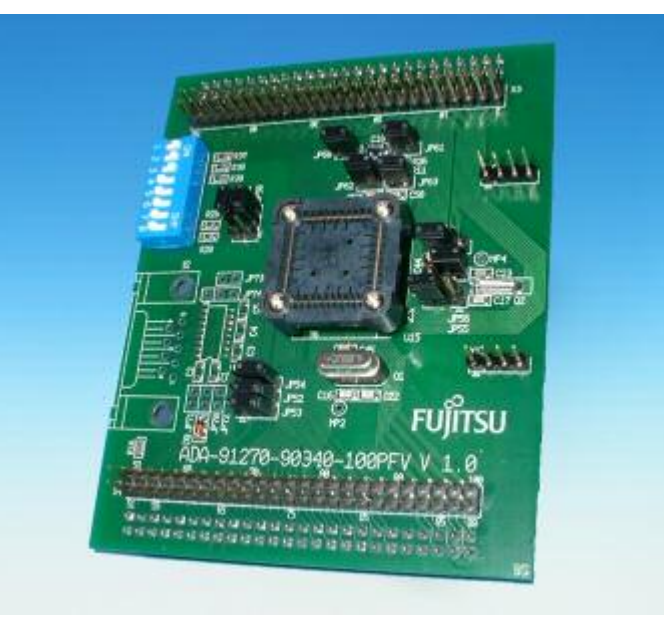

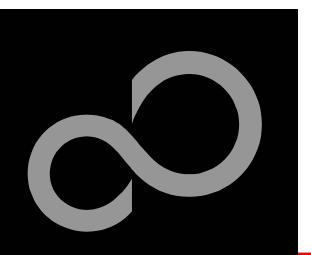

### **Hardware Emulator**

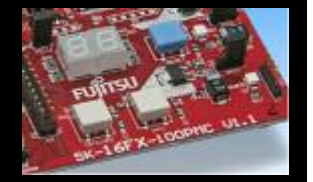

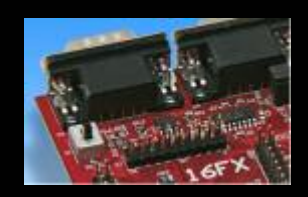

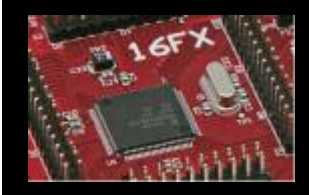

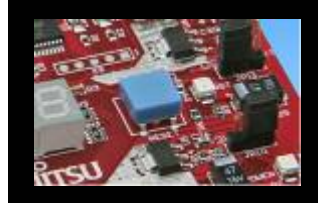

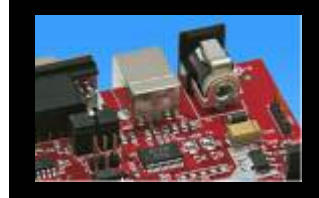

#### In-Circuit emulator for F2MC-16FX

- Main unit (MB2198-01), Adapter (MB2198-500), V-Chip (MB96V300B)
- USB, LAN, and RS232 communication interface
- Connected to target system via standard Fujitsu probe cable
- High speed operating frequency
- 2052 code / 4 data event breakpoints
- Sequential breakpoints (4 conditions / 3 levels)
- Trace function

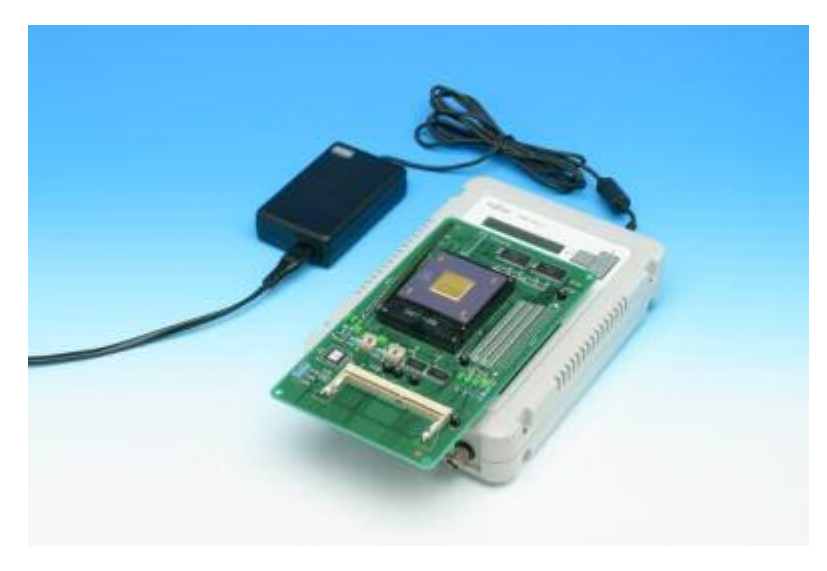

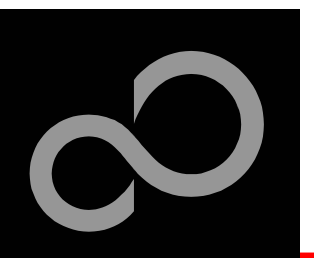

### **Hardware Emulator**

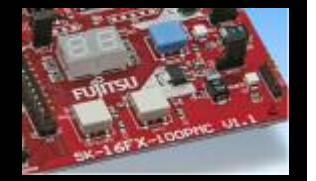

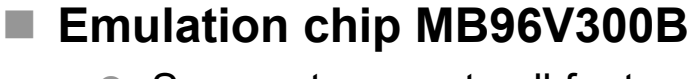

Superset supports all features of 16FX 

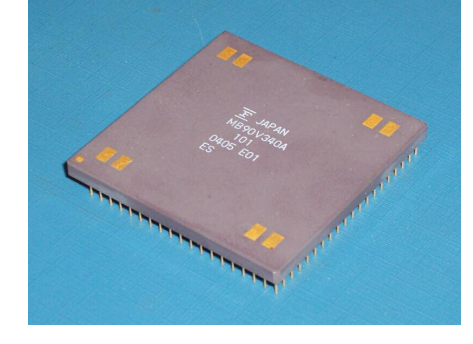

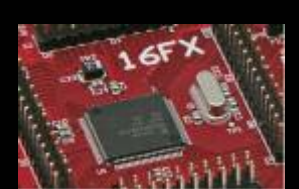

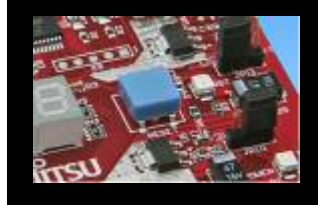

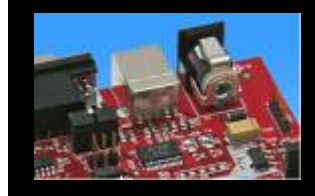

#### Probe header

- MB2198-502 for LQFP package M05/M20
- MB2198-501 for QFP package M06/M22

#### Socket for LQFP package M05/M20

- NQPACK100SD-ND, HQPACK100SD
- Socket for QFP package M06/M22
  - NQPACK100RB179, HQPACK100RB179

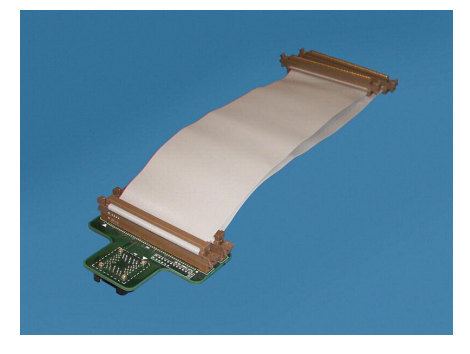

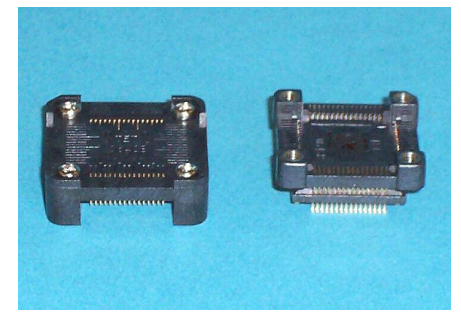

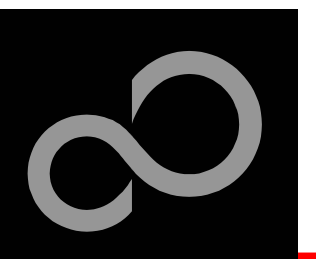

### Programmer

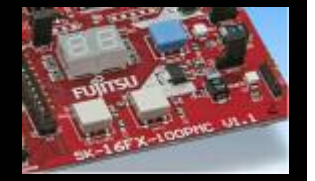

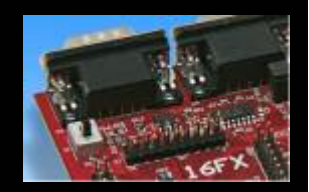

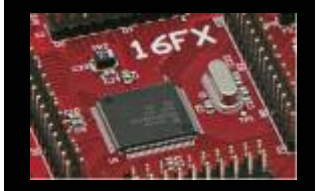

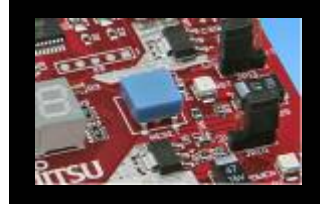

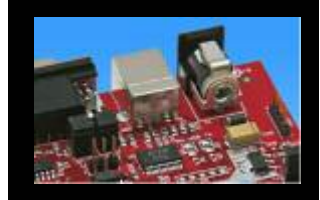

#### GALEP-4 / GALEP-5

- Supports parallel programming
- Supports serial synchronous and asynchronous programming
- Optional programming cable for serial synchronous programming
- Allows programming in volume production
- <u>www.conitec.com</u>

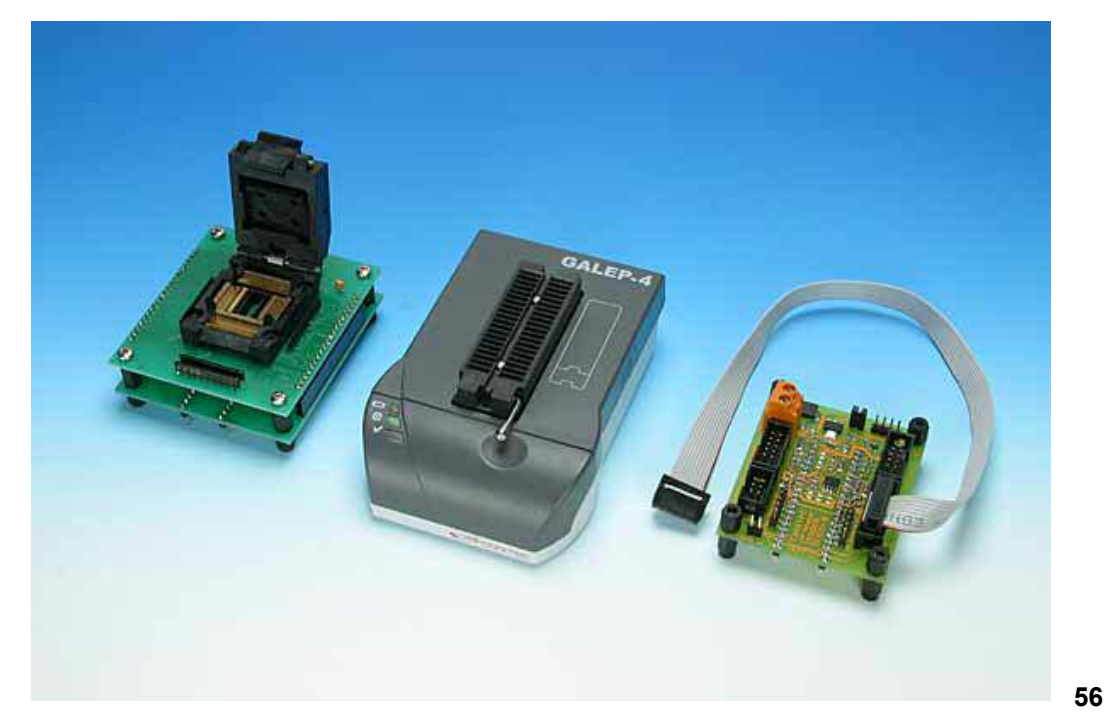

Fujitsu Microelectronics Europe - http://emea.fujitsu.com/microelectronics

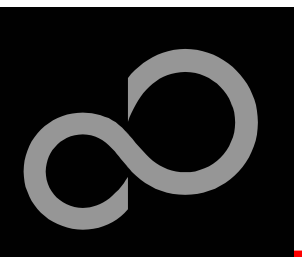

## **Operating Systems**

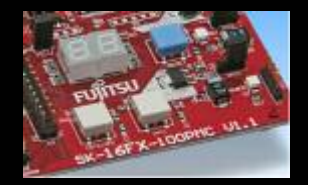

#### ProOSEK®

- Real-time operating system, OSEK/VDX
- <u>www.elektrobit.com</u>

#### EUROS

- RTOS including TCP/IP, IrDA, IDE, CAN-Bus, CANopen, Profibus, etc.
- www.euros-embedded.com

#### RTA-OSEK

- Realogy Real-Time Architect (RTA) ,OSEK, incl. timing analysis tool
- <u>www.etasgroup.com</u>

#### embOS

- Small memory footprint for single-chip applications incl. PC viewer
- www.segger.com

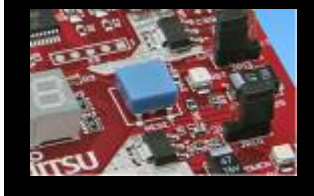

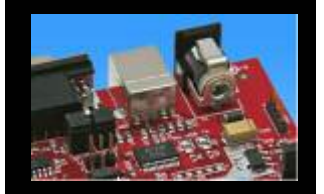

#### osCAN (OSEK/VDX)

- osCAN (OSEK/VDX) and further networking software CAN, LIN, FlexRay, etc.
- <u>www.vector-informatik.de</u>

#### FreeRTOS

- Free and open source mini Real Time Scheduler
- www.FreeRTOS.org

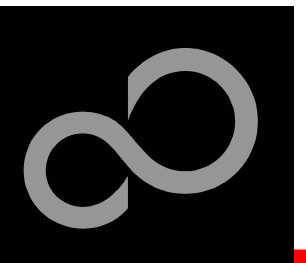

### **Contacts - Distribution**

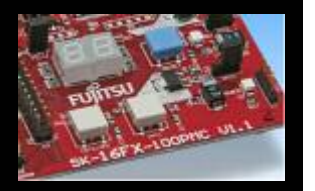

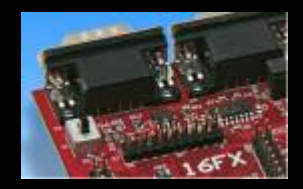

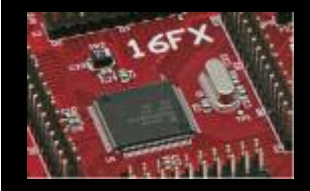

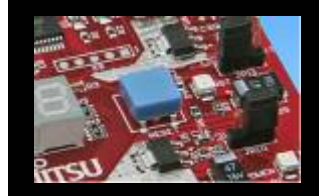

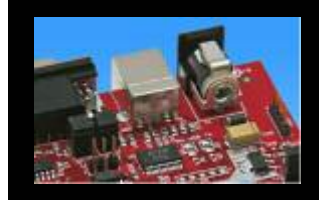

### European distributors

- ATeG Anatec AG
- ATeG Anatronic S.A.
- ATeG Ineltek GmbH
- EBV Elektronik GmbH
- Glyn GmbH & Co. KG
- Malpassi srl
- Melchioni Electronica SpA
- PN Electronics
- Rutronik
- Sagitrón

www.anatec.ch
www.anatronic.com
www.ineltek.com
www.ebv.com
www.ebv.com
www.glyn.de , www.glyn.ch
www.malpassi.it
www.melchioni.it
www.pne.fr
www.rutronik.com
www.sagitron.es/english.htm

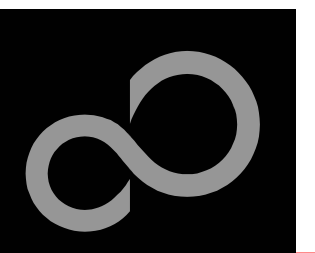

### **Fujitsu Microelectronics Europe**

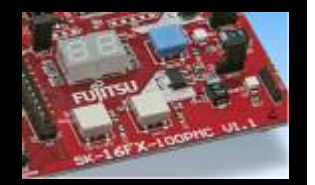

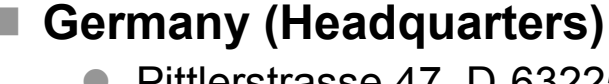

- Pittlerstrasse 47, D-63225 Langen
- Tel: (0 61 03) 69 00, Fax: (0 61 03) 69 01 22

#### France

- 2-12 Chemin des Femmes, F-91300 Massy
- Tel: (01) 64 47 97 07, Fax: (01) 64 47 97 01
- Italy
  - Palazzo Pitagora Milano 3 City, Via Ludovico il Moro 4B, I-20080 Basiglio, Milano
    - Tel: (02) 90 45 02 1, Fax: (02) 90 75 00 87

#### United Kingdom

- Network House, Norreys Drive, Maidenhead, Berkshire SL6 4FJ
- Tel: (01628) 50 46 00, Fax: (01628) 50 46 66

#### World Wide Web

- http://emea.fujitsu.com/microelectronics
- http://mcu.emea.fujitsu.com
- Contact: micro info@fme.fujitsu.com

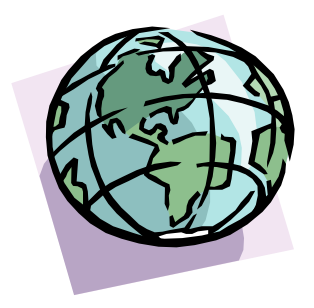

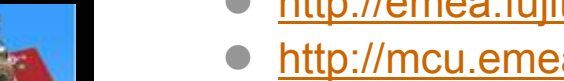

Fujitsu Microelectronics Europe - http://emea.fujitsu.com/microelectronics

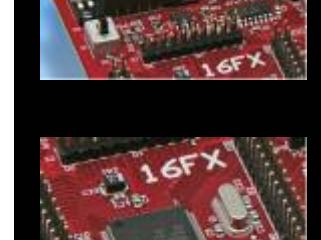

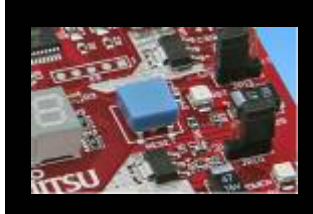

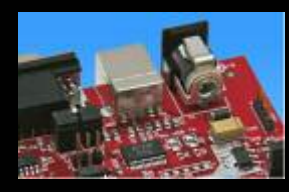

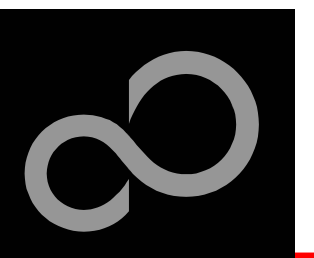

### Recycling

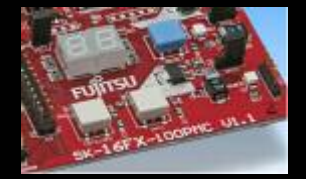

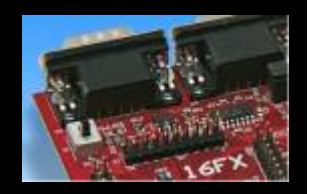

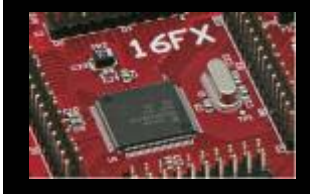

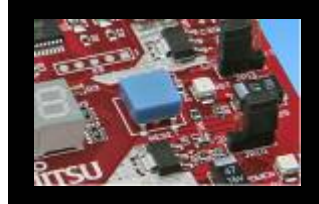

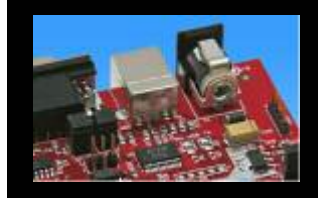

#### Gültig für EU-Länder:

- Gemäß der Europäischen WEEE-Richtlinie und deren Umsetzung in landesspezifische Gesetze nehmen wir dieses Gerät wieder zurück.
- Zur Entsorgung schicken Sie das Gerät bitte an die folgende Adresse:

#### Valid for European Union Countries:

- According to the European WEEE-Directive and its implementation into national laws we take this device back.
- For disposal please send the device to the following address:

Fujitsu Microelectronics Europe GmbH Warehouse/Disposal Monzastraße 4a D-63225 Langen

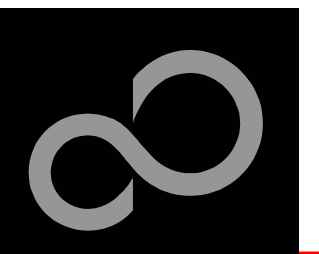

### **Fujitsu Microelectronics Europe**

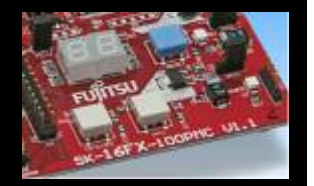

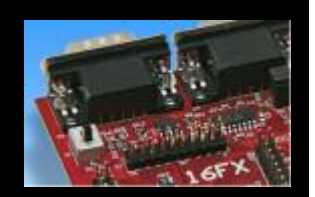

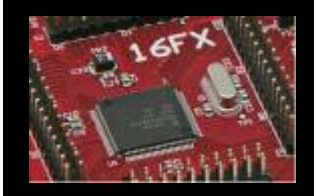

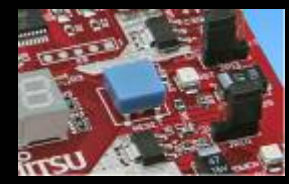

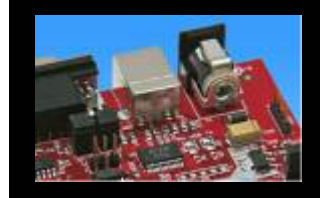

#### 'SK-16FX-EUROSCOPE'-CD Link-List

- Software
  - Softune Workbench
  - EUROScope lite 16FX
  - MCU Flash programmer
  - <u>SKwizard</u>
- Software Examples
  - <u>sk16fx-euroscope\_adc\_dvm</u>
  - sk16fx-euroscope\_can\_uart\_terminal
  - sk16fx-euroscope\_counter
  - <u>sk16fx-euroscope\_template</u>
  - <u>sk16fx-euroscope\_uart</u>
- Documents
  - <u>Schematic 'SK-16FX-100PMC'</u>
  - Data sheet MB96340 Series
  - Hardware manual 16FX Family
  - <u>AppNote '16FX Hardware Setup'</u>
  - AppNote '16FX Getting Started'
  - <u>Customer Information 16FX</u>
  - EUROScope Reference Manual
  - <u>AppNote</u>,<u>EUROScope</u>
  - <u>Customer Information of ,EUROScope' limitations</u>

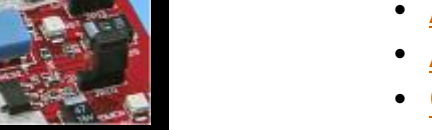